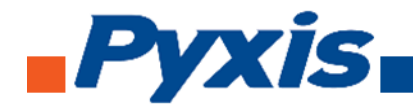

# Inline Turbidity Probe Series Operational Manual

Model # ST-730, ST-730B, ST-730SS, ST-731, and ST-735

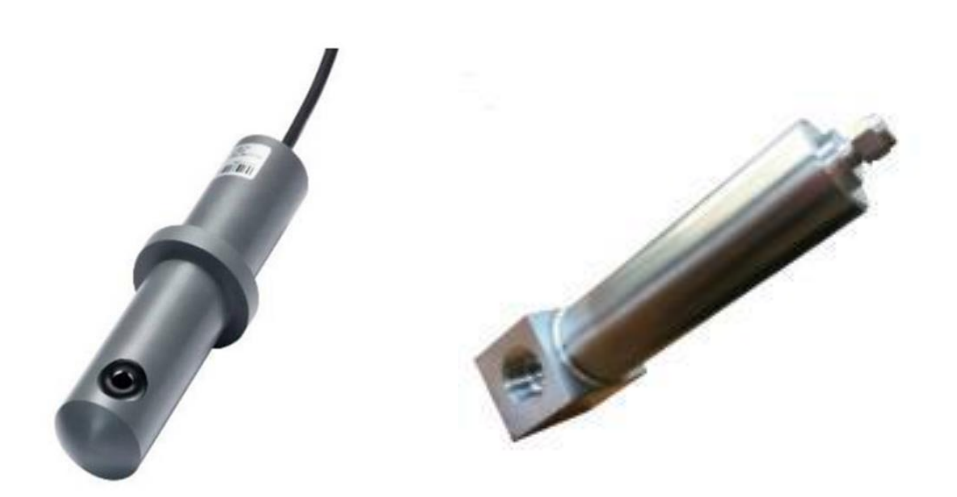

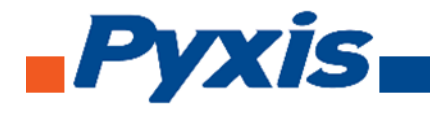

#### **Table of Contents**

| 1.  | Introduction                                  | 3  |
|-----|-----------------------------------------------|----|
| 2.  | Unpacking the Instrument                      | 4  |
|     | 2.1. Standard Accessories                     | 4  |
|     | 2.2. Optional Accessories                     | 4  |
| 3.  | Specifications                                | 5  |
| 4.  | Installation                                  | 5  |
|     | 4.1. Quick 4-20 mA Start                      | 6  |
|     | 4.2. Connect via WiFi/Bluetooth               | 7  |
|     | 4.3. Connect via USB                          | 7  |
| 5.  | Probe Calibration with uPyxis Mobile App      | 8  |
|     | 5.1. Download uPyxis Mobile App               | 8  |
|     | 5.2. Connecting ST-730 to uPyxis Mobile App   | 9  |
|     | 5.3. Connecting ST-730B to uPyxis Mobile App  | 11 |
|     | 5.4. Connecting ST-730SS to uPyxis Mobile App | 12 |
|     | 5.5. Connecting ST-731 to uPyxis Mobile App   | 14 |
|     | 5.6. Connecting ST-735 to uPyxis Mobile App   | 16 |
| 6.  | Probe Calibration with uPyxis Desktop App     | 18 |
|     | 6.1. Download uPyxis Desktop App              | 18 |
|     | 6.2. UnZip uPyxis Desktop App                 | 19 |
|     | 6.3. Installing uPyxis Desktop App            | 20 |
|     | 6.4. Connecting uPyxis Desktop App            | 21 |
|     | 6.5. Connecting ST-730 to Desktop App         | 22 |
|     | 6.6. Connecting ST-730B to Desktop App        | 26 |
|     | 6.7. Connecting ST730SS to Desktop App        | 30 |
|     | 6.8. Connecting ST-731 to Desktop App         | 34 |
|     | 6.9. Connecting ST-735 to Desktop App         | 38 |
| 7.  | Communicating Using Modbus RTU                | 43 |
| 8.  | Probe Cleaning and Maintenance                | 43 |
|     | 8.1. Method on How to Clean ST-730 Series     | 43 |
|     | 8.2. ST Series Inline Probe Cleaning Solution | 44 |
| 9.  | Other Troubleshooting Issues                  | 44 |
| 10. | Storage                                       | 44 |

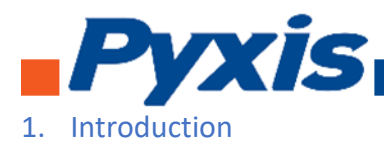

The Pyxis ST-730 series of inline probes measure turbidity in water using a white LED as the excitation light source and by measuring the scattered light at a 90-degree angle with respect to the excitation beam. The fluidic and optical arrangement of the ST-730 series probes is designed to overcome many shortcomings associated with other inline turbidimeters. It can be easily inserted into the custommade tee with a compression fitting port designed to ensure correct positioning of the ST-730 series probe in the fluid stream. The ST-730 series probes custom mounting tee has two ¾ inch female NPT ports for plumbing into an existing ¾ inch sample water line. The ST-730 series probes can be also submersed into a vessel with using the Pyxis MA-102S submersion adapter. The ST-730 series probes can be connected to any device that accepts an isolated or non-isolated 4-20mA input. The ST-730 series probes have a short fluidic channel that can be easily cleaned. Other features of the Pyxis ST-730 series probes include:

- Menu-driven calibration procedure using uPyxis APP for smartphone via Bluetooth or by USB to uPyxis APP for Desktop. Any of the formazin turbidity standards in the range of solutions offered by Pyxis Lab (10 to 1,000 NTU) can be used for the calibration. Select the standard that fits the range scale of your probe for proper calibration. The standard can be the water sample itself when the turbidity value of the sample has been measured by another turbidimeter that has been calibrated. This allows the ST-730 series probes to be calibrated without being removed from the system.
- Diagnostic information (probe fouling, color or turbidity over range, failure modes) can be communicated to digital displays via Modbus RTU.
- The ST-730 series probes can be easily removed from the custom tee for cleaning without the need or any tools.

The ST-730 series of probes measure light scattering for the 0 – 100 NTU range using a white LED as the incident light source, the 100 - 1000 NTU range using a 950 nm LED light source, and the 950 nm absorbance for the 1000 - 10,000 NTU range. The ST-730 series turbidity probes automatically select the measurement method needed for the sample according to the sample turbidity range detected when inserted inline.

The Pyxis ST-730 series probes all use long life LEDs as their light source and will not require replacement unlike conventional turbidity probes. It can be operated under a wide range of ambient conditions without the need for humidity and temperature regulation. The performance of the ST-730 series of probes can be stable and consistent for a very long period time.

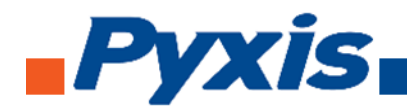

# 2. Unpacking Instrument

Remove the instrument and accessories from the shipping container and inspect each item for any damage that may have occurred during shipping. Verify that all accessory items are included. If any item is missing or damaged, please contact Pyxis Lab Customer Service at <u>serice@pyxis-lab.com</u>.

#### 2.1. Standard Accessories

- ¾" NPT Inline Pyxis Tee Set (Tee, O-ring, and Nut) (SKU: 50704)
- Probe Bulkhead Cable w/ Male Adapter
- Flying Lead Cable w/ Female Adapter & Open Leads (SKU: MA-1100) (Wired to Controller)

## 2.2. Optional Accessories

- WiFi/Bluetooth Adaptor (Item Number: MA-WB) For Wireless Calibration via uPyxis APP for Smartphone
- Turbidity Standard 10 NTU (SKU: 57010-4) For ST731 uPyxis Calibration
- Turbidity Standard 50 NTU (SKU: 57009) For ST730 uPyxis Calibration
- Turbidity Standard 100 NTU (SKU: 57010) For ST730 uPyxis Calibration
- Turbidity Standard 200 NTU (SKU: 57010-1) For ST730B uPyxis Calibration
- Turbidity Standard 500 NTU (SKU: 57010-2) For ST730B uPyxis Calibration
- Turbidity Standard 1000 NTU (SKU: 57010-3) For ST730B or ST735 uPyxis Calibration
- ST Series Inline Probe Cleaning Solution (SKU: SER-01) For Proper Probe Cleaning
- **1.5 inch OD O-ring** (SKU: MA-150)
- Extension Cable 50 feet (SKU: 50705)
- Extension cable 100 feet (SKU:5070)
- Submersion Adapter (SKU: MA-102S) For Submersed Installation into a Tank or Vessel

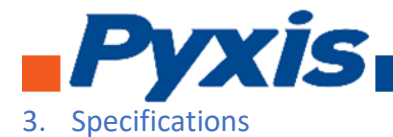

|              | ST-730                                                                              | ST-730B               | ST-730SS          | ST-731           | ST-735         |  |  |  |  |
|--------------|-------------------------------------------------------------------------------------|-----------------------|-------------------|------------------|----------------|--|--|--|--|
| P/N          | 53201                                                                               | 53202                 | ST730SS           | 53505            | 53204          |  |  |  |  |
| Range        | 0 – 100 NTU                                                                         | 0 – 1,000 NTU         | 0 – 100 NTU       | 0 – 10 NTU       | 0 – 10,000 NTU |  |  |  |  |
| Resolution   | 0.1 NTU                                                                             | 1 NTU                 | 0.1 NTU           | 0.05 NTU         | 10 NTU         |  |  |  |  |
| Accuracy     |                                                                                     | ± 2% of reading       | or 1 NTU which    | ever is grater   |                |  |  |  |  |
| Method       | Nephelor                                                                            | netric, with light so | ources of White   | LED and IR LED ( | 860nm)         |  |  |  |  |
| Power Supply |                                                                                     | 22 – 26V DC,          | Power Consump     | otion – 1W       |                |  |  |  |  |
| Outputs      | Isolated 4 – 20                                                                     | ) mA Analog Outpu     | it, Isolated RS-4 | 85 Digital Outpu | t, Supporting  |  |  |  |  |
|              | MODBUS protocol                                                                     |                       |                   |                  |                |  |  |  |  |
| Dimension    | Length 6.8 inch, body diameter 1.44 inch                                            |                       |                   |                  |                |  |  |  |  |
| Weight       | 0.37 pounds (2.5 lbs ST-730SS)                                                      |                       |                   |                  |                |  |  |  |  |
| Installation | Custom Tee with ¾ NPT Glue & Thread                                                 |                       |                   |                  |                |  |  |  |  |
| Material     | CPVC (304 Stainless Steel for ST-730SS)                                             |                       |                   |                  |                |  |  |  |  |
| Pressure     | Up to 100 psi (ST-730SS - Up to 2.0 MPa (290 PSI) at 65°C (149 °F)                  |                       |                   |                  |                |  |  |  |  |
| Temperature  | Operation 40 – 120 °F, Storage 20 – 140 °F (ST-700SS - 0° C ~ 40 °C (32~104 °F)     |                       |                   |                  |                |  |  |  |  |
| Cable Length | 5 feet, terminated with IP6 connectors. 30 feet, 60 feet extension cables available |                       |                   |                  |                |  |  |  |  |
| Calibration  | Two point calibration against standard solution                                     |                       |                   |                  |                |  |  |  |  |
| Rating       |                                                                                     |                       | IP66              |                  |                |  |  |  |  |
| Regulation   |                                                                                     |                       | CE marked         |                  |                |  |  |  |  |

#### 4. Installation

It is recommended to install the ST-730 series probe tee in the pipe system in a vertical flow pattern. Place the O-ring on the ST-730 series probe. Insert the ST-730 series probe into the tee. Make sure the fluidic channel in the ST-730 series probe is aligned with the sample flow direction.

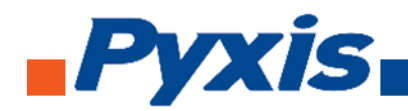

#### 4.1. Quick 4 -20 mA Start

Note: The negative 24V power terminal (power ground) and the negative 4-20 mA terminal on the ST-730 series probe are internally connected.

If the power ground terminal and the negative 4-20 mA terminal in the controller are internally connected (non-isolated 4-20mA input), it is unnecessary to connect the 4-20 mA negative wire (blue) to the 4-20 mA negative terminal in the controller. If a separate DC power supplier other than that from the controller is used, make sure that the output from the power supply is rated for 22-26 VDC @ 65mA.

| Wire Color | Designation                                        |
|------------|----------------------------------------------------|
| Red        | 24 V                                               |
| Black      | Power ground                                       |
| White      | 4-20 mA +                                          |
| Green      | 4-20 mA - Internally connected to the power ground |
| Blue       | RS-485 A                                           |
| Yellow     | RS-485 B                                           |
| Clear      | Shield, solution ground                            |

Follow the wiring table below to connect the ST-730 series probe to a controller.

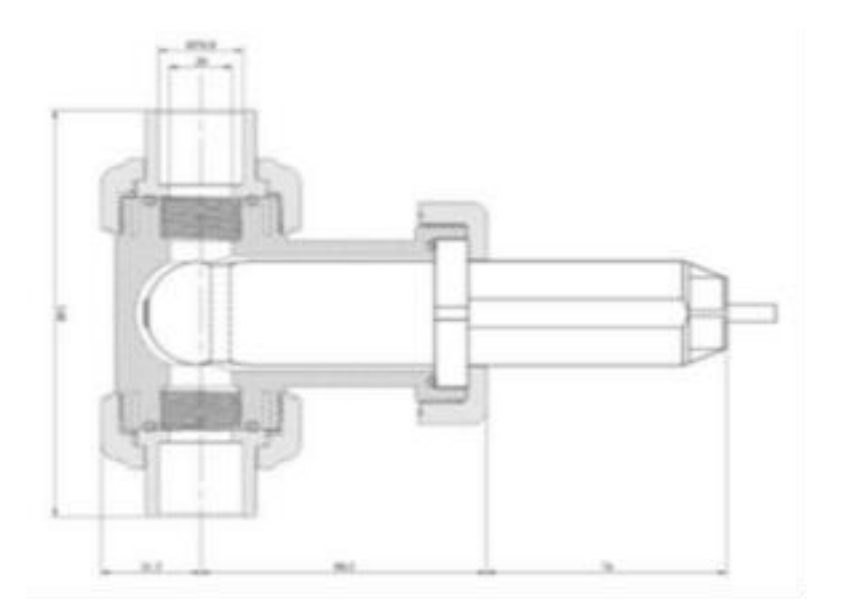

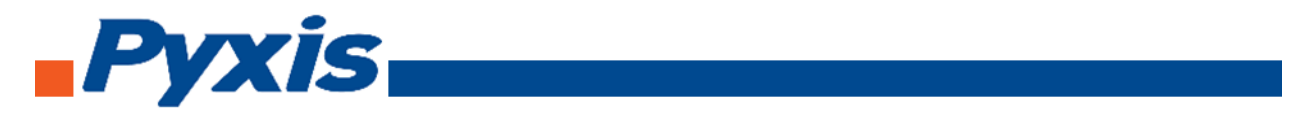

# 4.2. Connecting via WiFi/Bluetooth

The connection between a computer and the ST-730 series probe via WiFi/Bluetooth adapter (P/N: MA-WB) and use the **uPyxis APP** for smart phone app to diagnose and calibrate

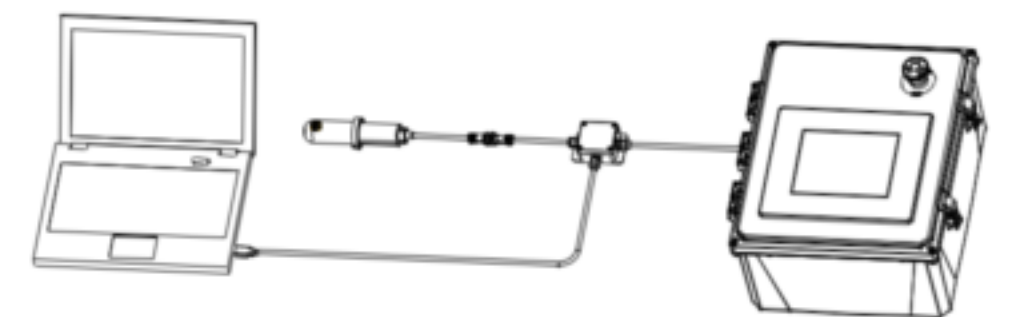

WiFi/Bluetooth interface.

#### 4.3. Connecting via USB

The connection between a computer and the ST-730 series probe via USB-RS485 adapter. Use the USB-RS485 adapter provided by Pyxis Lab Inc. (Item Number: MA-485). Using other USB-485 adapters may result in permanent damage of the ST-730 series probe communication hardware.

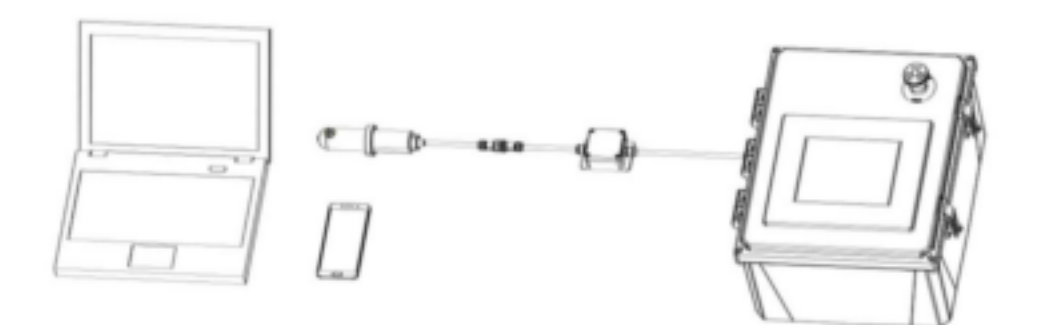

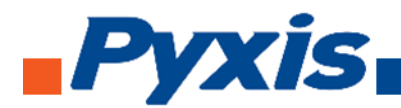

- 5. Probe Calibration with uPyxis Mobile App
- 5.1. Download uPyxis Mobile App

Download uPyxis Mobile App from Apple App Store or Google Play.

#### **Calibration Standards Available Online At**

https://pyxis-lab.com/product-category/calibration-standards-reagents/

## 5.2. Connecting ST-730 to uPyxis Mobile App

Turn on Bluetooth on your mobile phone (Do not pair the phone Bluetooth to the probe). Open uPyxis Mobile, uPyxis App searches for probe then connects to probe, click on **ST-730** probe.

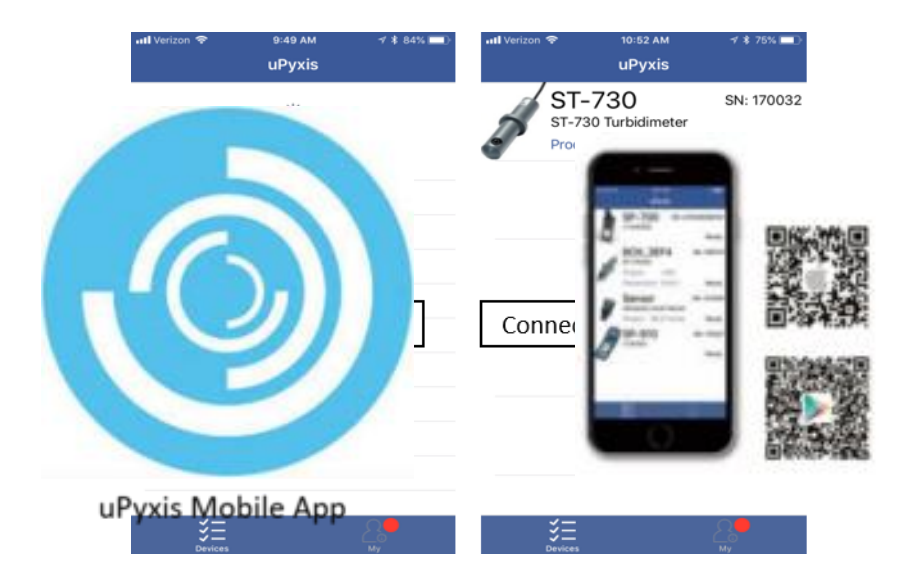

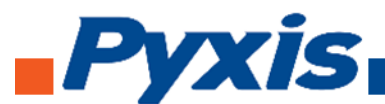

When connected, uPyxis Mobile App will default to the **Calibration** screen. From the Calibration screen you can see the readings and calibrate the ST-730 probe. To perform Zero Calibration, click on **Zero Calibration** and follow the uPyxis app prompts. To perform Slope Calibration, click on **Slope Calibration** and follow the uPyxis app prompts. To perform 4-20 mA Span, click on **4-20 mA Span** and follow the uPyxis app prompts.

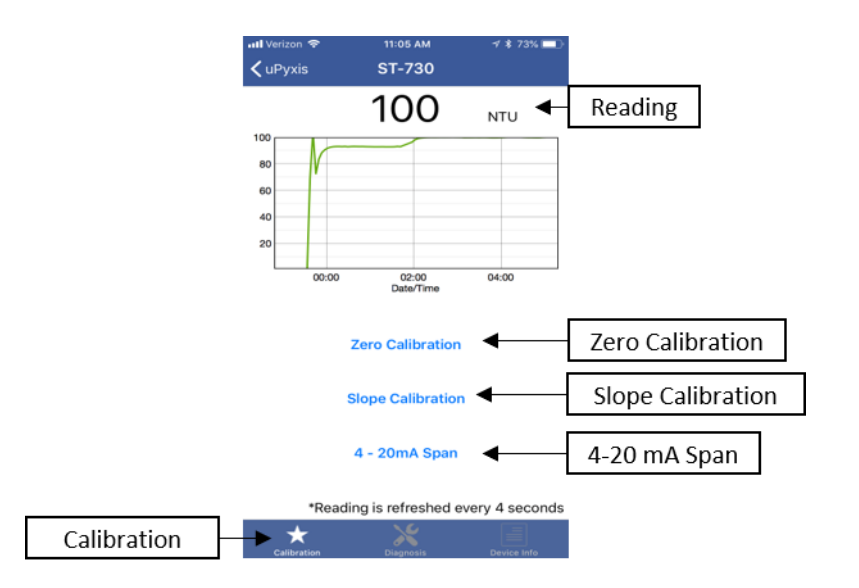

Diagnosis condition can be checked by, click on **Diagnosis** to enter the diagnosis screen. In the Diagnosis screen you can check the condition of the meter, export, and upload diagnosis data. To export and upload diagnosis data, click on **Export & Upload**. Fill in the user information then click on **Upload Diagnosis Data**.

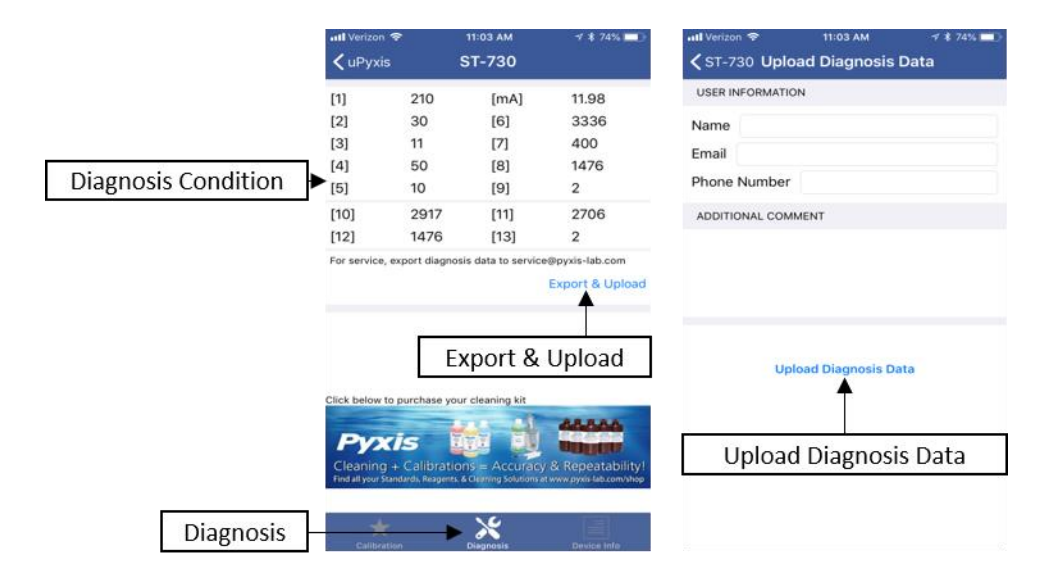

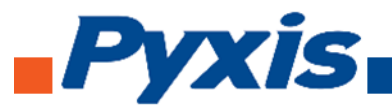

To set the Device Information, click on **Device Info** to enter the Device Info screen. In the Device Info screen, you can name the device and product.

| 📲 Verizon 🗢         | 11:03 AM              | 🕫 🛊 74% 💷   |              |
|---------------------|-----------------------|-------------|--------------|
| 🗸 uPyxis            | ST-730                |             |              |
| DEVICE NAME         |                       |             |              |
| Device Name         | •                     |             | Device Name  |
| Set a nick name for | the device            |             |              |
| PRODUCT NAME        |                       |             |              |
| Product Name        | ◀                     |             | Product Name |
| The product name    | that the device is me | asuring     |              |
| MODBUS              |                       |             |              |
| Modbus Addres       | 55                    | 15          |              |
| Tap the Modbus ad   | dress to change it    |             |              |
|                     |                       |             |              |
|                     |                       |             |              |
|                     |                       |             |              |
|                     |                       |             |              |
| *                   | *                     |             | Dovice Infe  |
| Calibration         | Diagnosis             | Device Info | Device into  |

# 5.3. Connecting ST-730B to uPyxis Mobile App

Turn on Bluetooth on your mobile phone (Do not pair the phone Bluetooth to the probe). Open uPyxis Mobile, uPyxis App searches for probe then connects to ST-730B probe, click on **ST-730B probe**.

| 🖬 Verizon 🗢   | 10:16 AM             | <b>√ ≵</b> 85% 🔳) | 📲 Verizon 🗢    | 10:17 AM                      | ≁ \$ 85% 💻)         |
|---------------|----------------------|-------------------|----------------|-------------------------------|---------------------|
|               | Pull to Scan Devices |                   | ST-73<br>108 N | 730B<br>0B Turbidimeter<br>TU | SN: 180001<br>Ready |
| Searc         | ching for P          | robe              | Conn           | ected, Clic<br>Probe          | kon                 |
| ¥=<br>Devices |                      | A Ny              | V              |                               | 2.<br>My            |

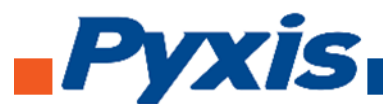

When connected, uPyxis Mobile App will default to the **Calibration** screen. From the Calibration screen you can see the readings and calibrate the ST-730B probe. To perform Zero Calibration, click on **Zero Calibration** and follow the uPyxis app prompts. To perform Slope Calibration, click on **Slope Calibration** and follow the uPyxis app prompts. To perform 4-20 mA Span, click on **4-20 mA Span** and follow the uPyxis app prompts.

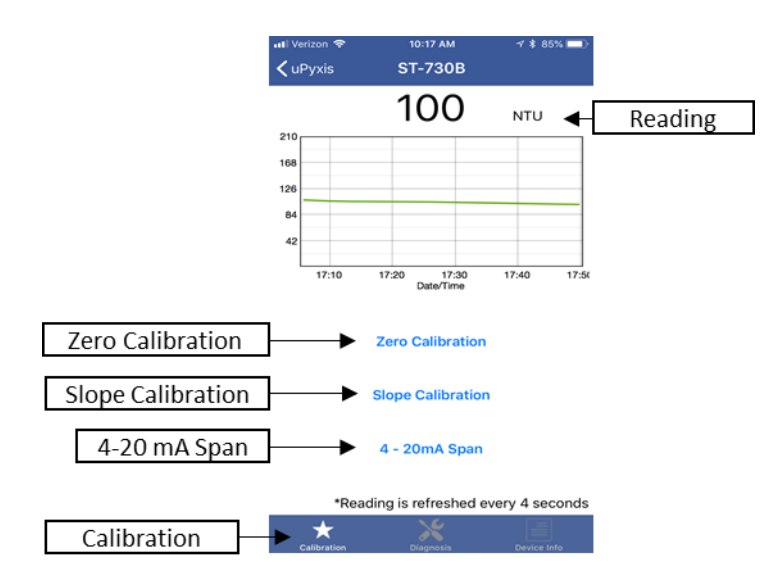

Diagnosis condition can be checked by, click on **Diagnosis** to enter the diagnosis screen. In the Diagnosis screen you can check the condition of the meter, export, and upload diagnosis data. To export and upload diagnosis data, click on **Export & Upload**. Fill in the user information then click on **Upload Diagnosis Data**.

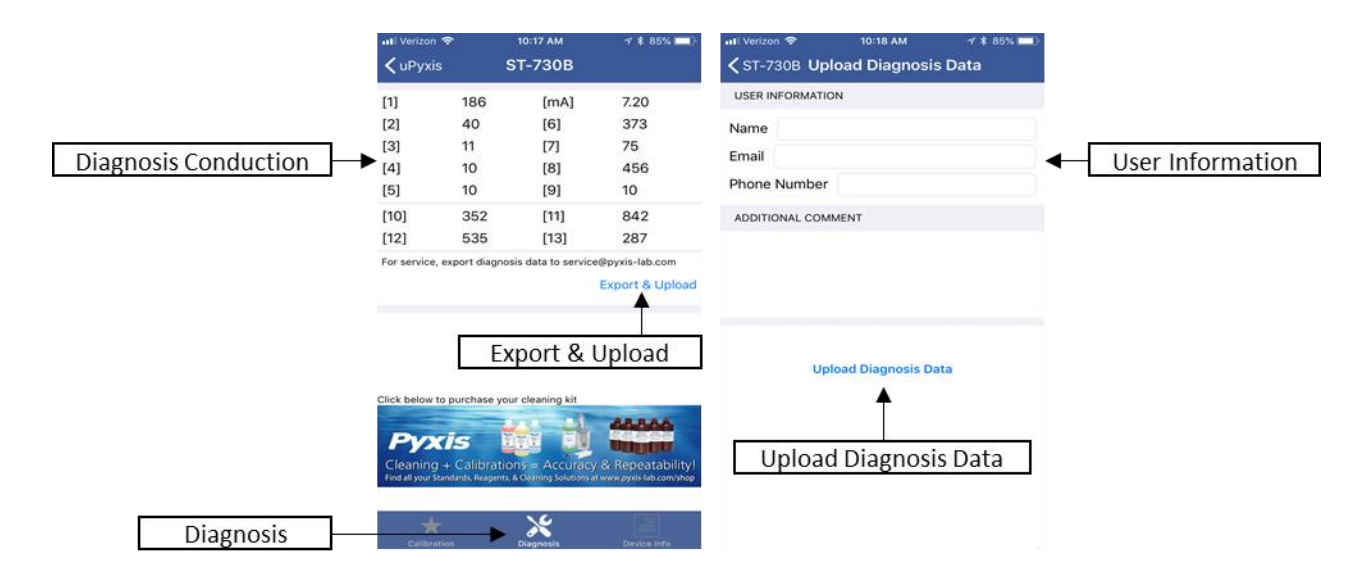

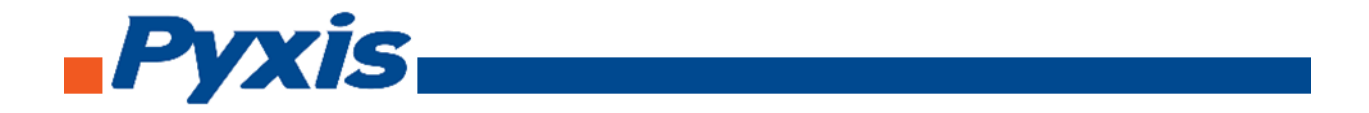

To set the Device Information, click on **Device Info** to enter the Device Info screen. In the Device Info screen, you can name the device and product.

| 📲 Verizon 🗢     | 10:18 AM                 | 1 \$ 85% 🔲  |                                 |
|-----------------|--------------------------|-------------|---------------------------------|
| <b>〈</b> uPyxis | ST-730B                  |             |                                 |
| DEVICE NAME     |                          |             |                                 |
| Device Name     |                          | [           | Device Name                     |
| Set a nick name | for the device           |             | Dentername                      |
| PRODUCT NAME    |                          | _           |                                 |
| Product Nam     | e                        | •           | Product Name                    |
| The product nam | ne that the device is me | asuring     |                                 |
| MODBUS          |                          |             |                                 |
| Modbus Add      | ress                     | 27          |                                 |
| Tap the Modbus  | address to change it     |             |                                 |
|                 |                          |             |                                 |
|                 |                          |             |                                 |
|                 |                          |             |                                 |
|                 |                          |             |                                 |
| +               | 10                       |             |                                 |
| Calibration     | Diagnosis                | Device Info | <ul> <li>Device Info</li> </ul> |

#### 5.4. Connecting ST-730SS to uPyxis Mobile App

Turn on Bluetooth on your mobile phone (Do not pair the phone Bluetooth to the probe). Open uPyxis Mobile, uPyxis App searches for probe then connects to probe, click on **ST-730SS probe**.

| ail Ve | izon � 9:49 AM ∜ ≵ 84*<br>UPyxis | ntl Verizon 🗢 | 10:52 АМ<br><b>UPyxis</b>   | ⊀ \$ 75% <b>—</b> ]⊦ |
|--------|----------------------------------|---------------|-----------------------------|----------------------|
|        | Pull to Scan Devices             | S             | T-730<br>T-730 Turbidimeter | SN: 170032<br>Ready  |
|        | 1                                | •             | 1                           |                      |
|        |                                  |               |                             |                      |
| -      | Searching for Probe              | Conne         | ected, Click o              | n Probe              |
| L      |                                  |               |                             |                      |
|        |                                  |               |                             |                      |

When connected, the uPyxis Mobile App will default to the **Calibration** screen. From the Calibration screen you can see the readings and calibrate the ST-730SS probe. To perform Zero Calibration, click on **Zero Calibration** and follow the uPyxis app prompts. To perform Slope Calibration, click on **Slope Calibration** and follow the uPyxis app prompts. To perform 4-20 mA Span, click on 4-20 mA Span and follow the uPyxis app prompts.

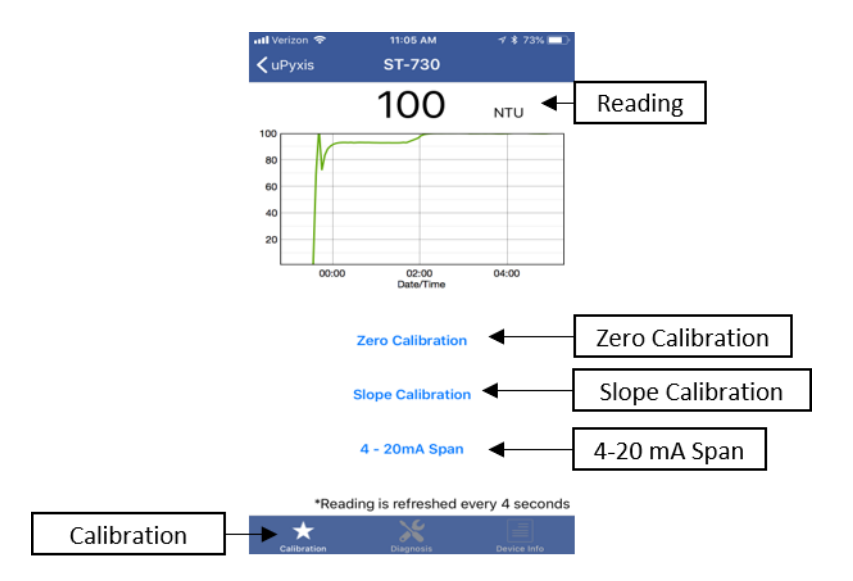

Diagnosis condition can be checked by, click on **Diagnosis** to enter the diagnosis screen. In the Diagnosis screen you can check the condition of the meter, export, and upload diagnosis data. To export and upload diagnosis data, click on **Export & Upload**. Fill in the user information then click on **Upload Diagnosis Data**.

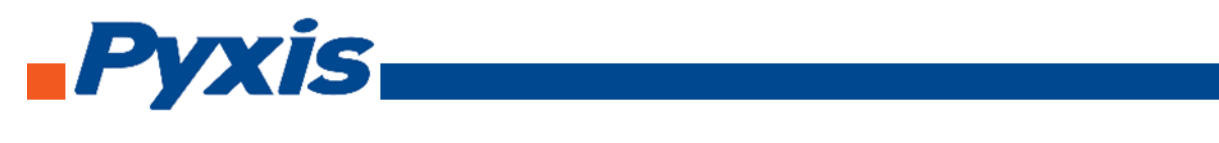

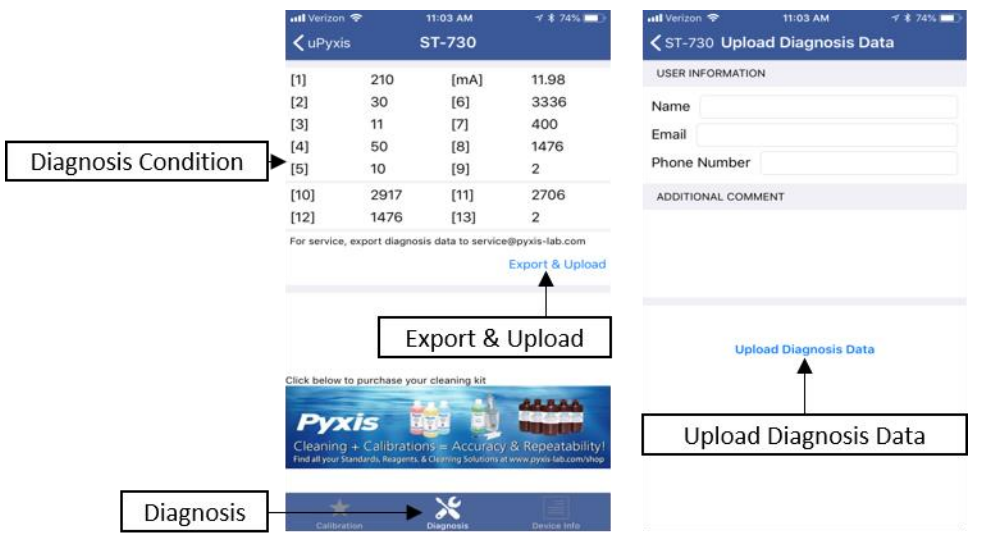

To set the Device Information, click on **Device Info** to enter the Device Info screen. In the Device Info screen, you can name the device and product.

| 📶 Verizon 🗢       | 11:03 AM               | ≠ * 74% 📼> |                                 |
|-------------------|------------------------|------------|---------------------------------|
| <b>〈</b> uPyxis   | ST-730                 |            |                                 |
| DEVICE NAME       |                        |            |                                 |
| Device Name       | •                      | [          | Device Name                     |
| Set a nick name f | for the device         |            | Derice Hame                     |
| PRODUCT NAME      |                        | _          |                                 |
| Product Name      | e ┥                    |            | Product Name                    |
| The product nam   | e that the device is m | easuring   |                                 |
| MODBUS            |                        |            |                                 |
| Modbus Addr       | ess                    | 15         |                                 |
| Tap the Modbus    | address to change it   |            |                                 |
|                   |                        |            |                                 |
|                   |                        |            |                                 |
|                   |                        |            |                                 |
|                   |                        |            |                                 |
|                   |                        |            |                                 |
|                   | Diagosis               |            | <ul> <li>Device Info</li> </ul> |

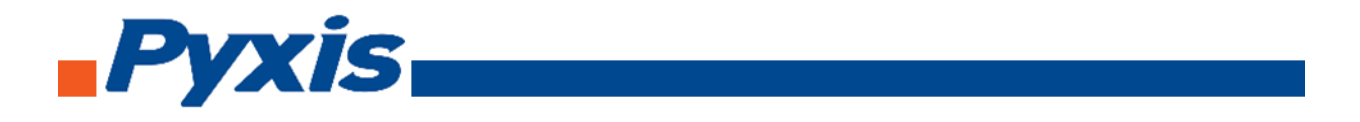

## 5.5. Connecting ST-731 to uPyxis Mobile App

Turn on Bluetooth on your mobile phone (Do not pair the phone Bluetooth to the probe). Open uPyxis Mobile, uPyxis App searches for probe then connects to ST-731 probe, click on ST-731 probe.

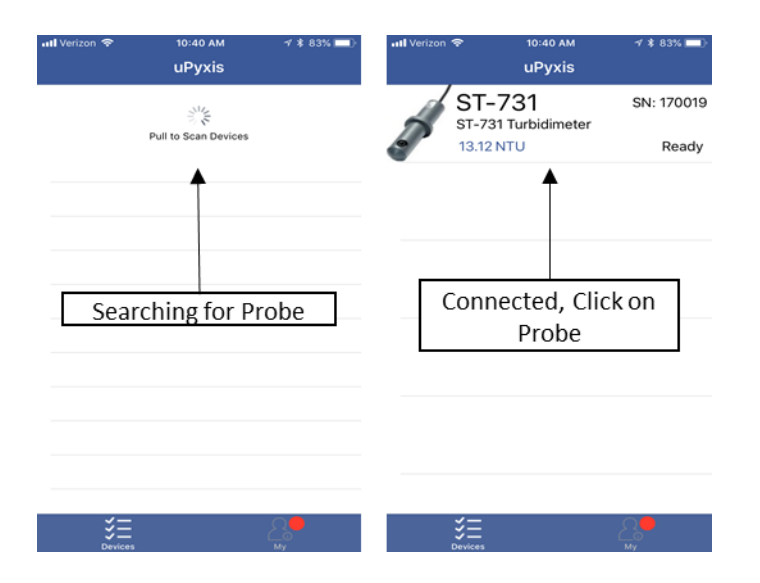

When connected, the uPyxis Mobile App will default to the **Calibration** screen. From the Calibration screen you can see the readings and calibrate the ST-731 probe. To perform Zero Calibration, click on **Zero Calibration** and follow the uPyxis app prompts. To perform Slope Calibration, click on **Slope Calibration** and follow the uPyxis app prompts. To perform 4-20 mA Span, click on **4-20 mA Span** and follow the uPyxis app prompts.

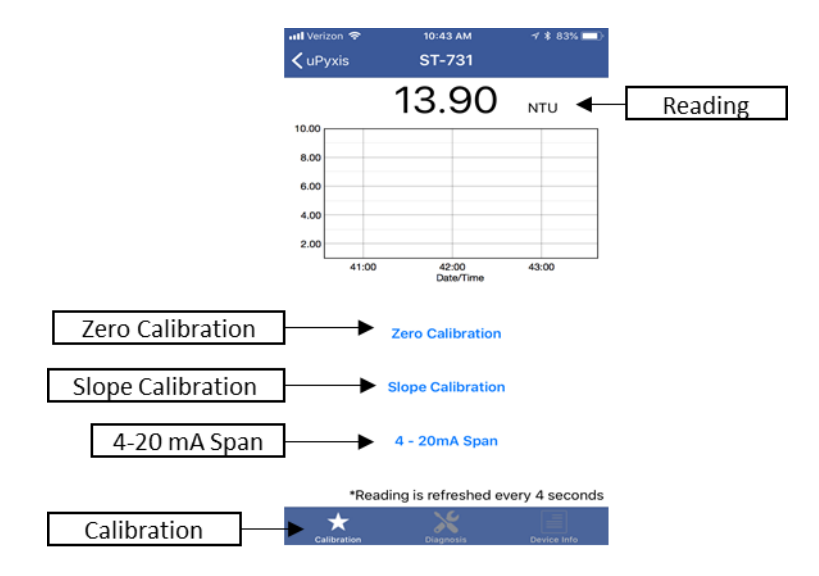

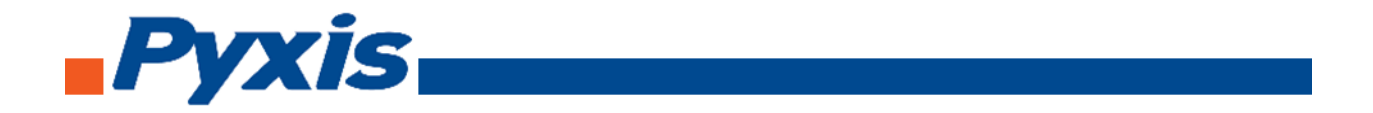

Diagnosis condition can be checked by, click on **Diagnosis** to enter the diagnosis screen. In the Diagnosis screen you can check the condition of the meter, export, and upload diagnosis data. To export and upload diagnosis data, click on **Export & Upload**. Fill in the user information then click on **Upload Diagnosis Data**.

|                      | uPyxis                                    |                                             | 10:44 АМ<br>ST-731                       | √ \$ 83% <b>=</b> )                         | ull Verizon. ♥ 10:44 AM                                     |
|----------------------|-------------------------------------------|---------------------------------------------|------------------------------------------|---------------------------------------------|-------------------------------------------------------------|
| Diagnosis Conduction | [1]<br>[2]<br>[3]<br>▶ [4]<br>[5]<br>[10] | 90<br>100<br>100<br>32<br>16<br>238<br>1200 | [mA]<br>[6]<br>[7]<br>[8]<br>[9]<br>[11] | 20.00<br>240<br>1886<br>1200<br>600<br>4004 | USER INFORMATION Name Email Phone Number ADDITIONAL COMMENT |
|                      | For service, exp                          | port diagno                                 | sis data to service<br>xport &           | Export & Upload                             | Upload Diagnosis Data                                       |
| Diagnosis            | Click below to p                          | Calibratic                                  | Accuracy<br>Accuracy                     | Repeatability<br>www.pysis.lab.com/shop     | Upload Diagnosis Data                                       |

To set the Device Information, click on **Device Info** to enter the Device Info screen. In the Device Info screen, you can name the device and product.

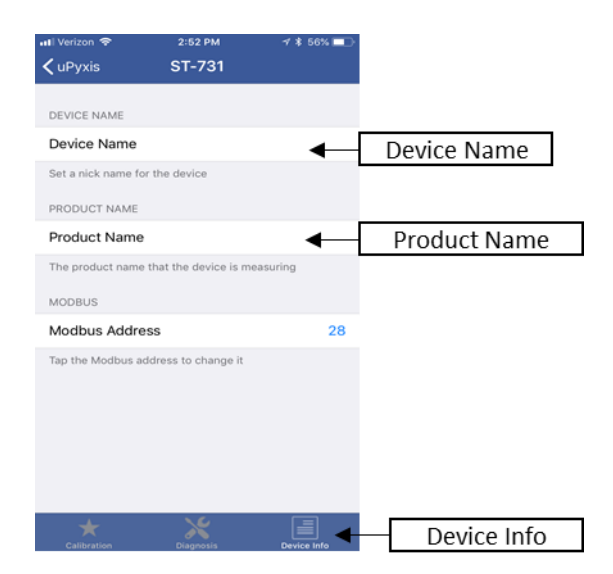

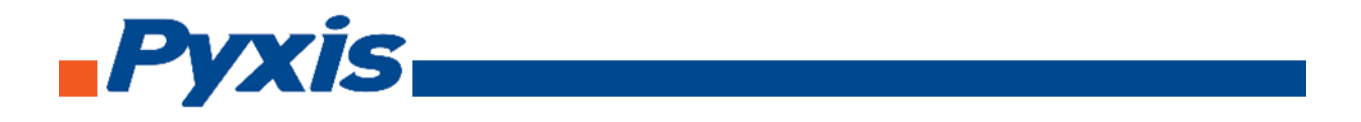

#### 5.6. Connecting ST-735 to uPyxis Mobile App

Turn on Bluetooth on your mobile phone (Do not pair the phone Bluetooth to the probe). Open uPyxis Mobile, uPyxis App searches for probe then connects to ST-735 probe, click on ST-735 probe.

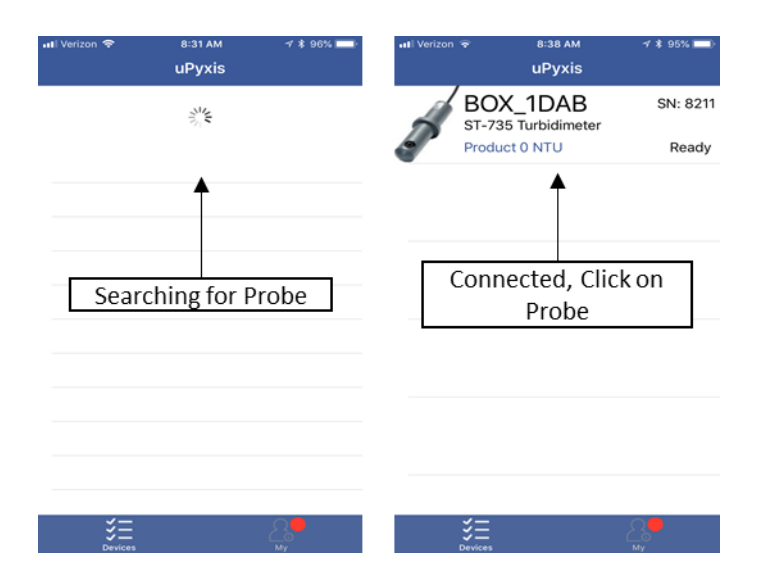

When connected, the uPyxis Mobile App will default to the **Calibration** screen. From the Calibration screen you can see the readings and calibrate the ST-735 probe. To perform Zero Calibration, click on **Zero Calibration** and follow the uPyxis app prompts. To perform Low Range Calibration, click on **Low Range Calibration** and follow the uPyxis app prompts. To perform Mid Range Calibration, click on **Mid Range Calibration** and follow the uPyxis app prompts. To perform High Range Calibration, click on **High Range Calibration** and follow the uPyxis app prompts. To perform 4-20 mA Span, click on **4-20 mA Span** and follow the uPyxis app prompts.

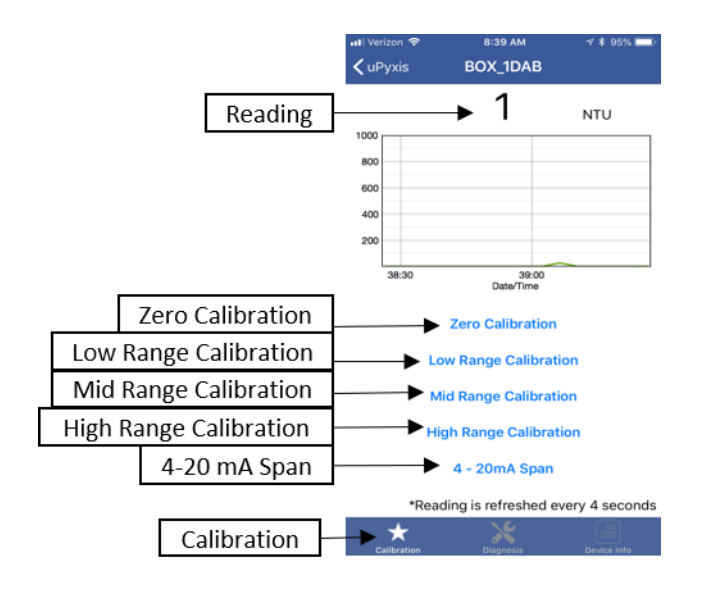

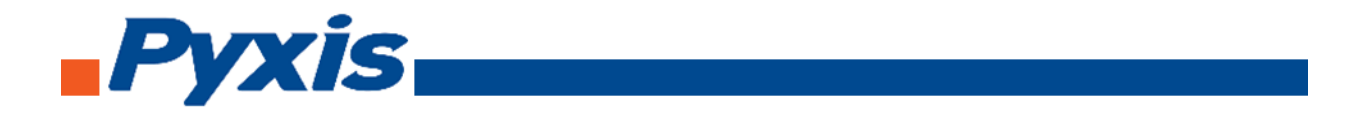

Diagnosis condition can be checked by, click on **Diagnosis** to enter the diagnosis screen. In the Diagnosis screen you can check the condition of the meter, export, and upload diagnosis data. To export and upload diagnosis data, click on **Export & Upload**. Fill in the user information then click on **Upload Diagnosis Data**.

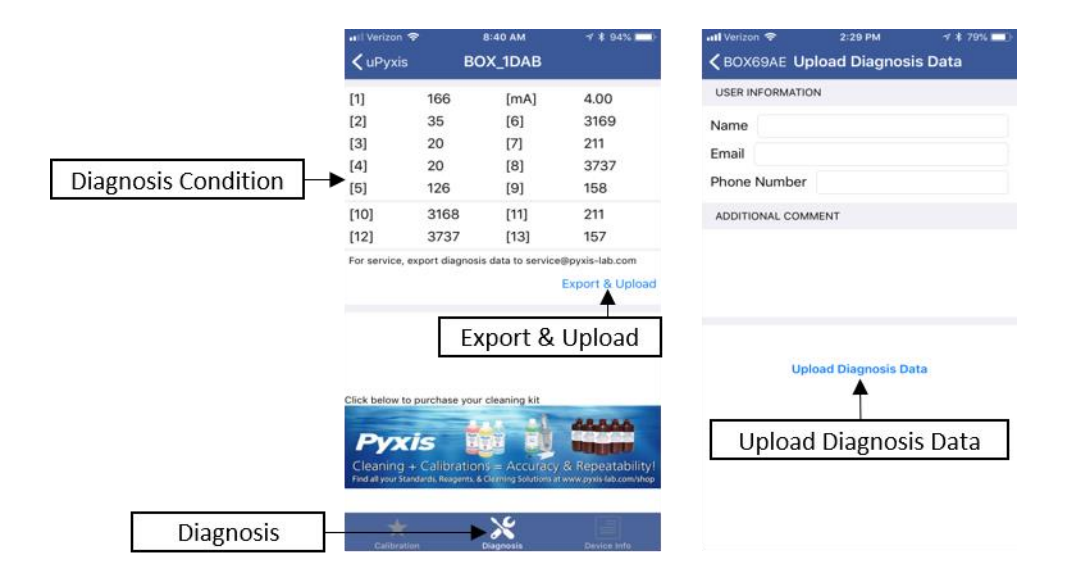

To set the Device Information, click on **Device Info** to enter the Device Info screen. In the Device Info screen, you can name the device and product.

| 📲 Verizon 🗢        | 8:40 AM                 | <b>∜ ≹</b> 94% 🔲) |              |
|--------------------|-------------------------|-------------------|--------------|
| 🗸 uPyxis           | BOX_1DAB                |                   |              |
|                    |                         |                   |              |
| DEVICE NAME        |                         |                   |              |
| Device Name        | ◀                       |                   | Device Name  |
| Set a nick name fo | or the device           |                   |              |
| PRODUCT NAME       |                         |                   |              |
| Product Name       | •                       |                   | Product Name |
| The product name   | e that the device is me | asuring           |              |
| Calibration        | Diagnosis               | Device Info       | Device Info  |

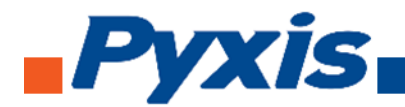

https://

uPyxis.Setup.1.3.8 (3).zip \land

6. Probe Calibration with uPyxis Desktop App

#### Download uPyxis Desktop App 6.1.

Download uPyxis Desktop App from <a href="https://pyxis-lab.com/support-2/">https://pyxis-lab.com/support-2/</a>.

| Login 🗋 Pyxis La | b – Just anot 🛛 😰 | Pyxis Lab Inc | (11060)     |            |                     |              |              |                |
|------------------|-------------------|---------------|-------------|------------|---------------------|--------------|--------------|----------------|
| Рух              | is                |               |             |            |                     |              | LOG          | IN CART / \$0. |
|                  |                   | HOME PR       | ODUCTS ~ .  | SUPPORT AB | OUT US CONTACT US / | ORDER ~ ESTO | RE / CATALOG |                |
|                  | Handheld          | Inline        | Adapter     | Firmware   | Software & Drivers  | Procedures   | Mobile Apps  | SDS            |
| Software         | & Drivers         |               |             |            |                     |              |              |                |
| ∧ uPyxis         | s Desktop 1.      | 3.8           |             |            |                     |              |              |                |
| uPyxis D         | T<br>Jesktop A    | qqA           |             |            | Download            | Downlo       | ad           |                |
|                  |                   |               |             |            |                     |              |              |                |
| ✓ Nebul          | a Bluetooth       | Adapter Dr    | river       |            |                     |              |              |                |
| ✓ ST-500         | 0 PC Softwa       | re (Probe C   | onfigurator | v1.2)      |                     |              |              |                |
| ✓ ST-730         | ) (Turbidity I    | Meter) PC S   | Software    |            |                     |              |              |                |
|                  |                   |               |             |            |                     |              |              |                |
|                  |                   |               |             |            |                     |              |              |                |
|                  | Handheld          | Inline        | Adapter     | Firmware   | Software & Drivers  | Procedures   | Mobile Apps  | SDS            |
| Software         | e & Drivers       |               |             |            |                     |              |              |                |
| ∧ uPyy           | tis Desktop       | 1.3.8         |             |            |                     |              |              |                |
|                  |                   |               |             |            |                     |              |              |                |
|                  | o File            |               |             |            | Download 🗸          |              |              |                |
| nloading Zip     | 646.505.0359      |               |             |            |                     |              |              |                |

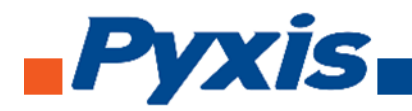

#### 6.2. UnZip uPyxis Desktop App

Find your downloaded uPyxis Setup 1.3.8 file, **Right Click on the file**, **Extract All**, and then **Extract**.

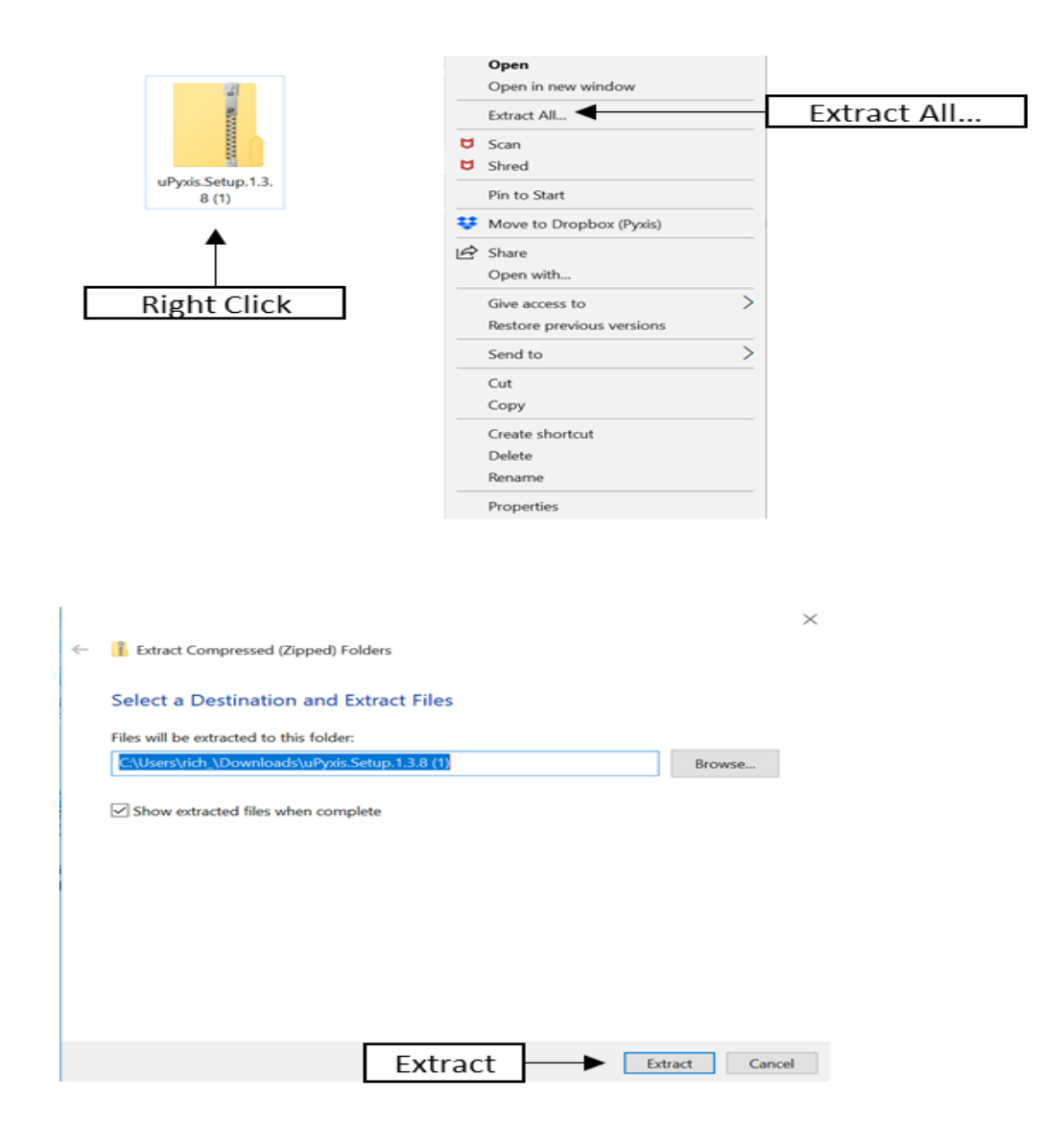

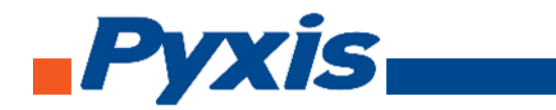

#### 6.3. Installing uPyxis Desktop App

Once the uPyxis Desktop App has been extracted. Find the extracted **uPyxis Setup** file and left click, click on **Run**, and then click **Install**. After install has been clicked the Setup Progress will continue. Follow the step during installation process.

| 📜   🔽 📜 🖛   uPyxis.Set                                                                                                    | up.1.3.8                               |                                   | - 0                 | ×   | ×                                                                                                    |
|----------------------------------------------------------------------------------------------------|----------------------------------------|-----------------------------------|---------------------|-----|----------------------------------------------------------------------------------------------------|
| File Home Share                                                                                                    | View                                   |                                   |                     | ~ 🕐 |                                                                                                    |
| <ul> <li>· · · · · · · · · · · · · · · · · · ·</li></ul>                                                                                                    | is PC > Downloads > uPyxis.Setup.1.3.8 | ✓ ບ Search uPyxis.S               | ietup.1.3.8         | P   | SmartScreen can't be reached right now                                                                                                    |
| Cuick access Desktop Downloads Downloads Down | Name<br>© uPysisSetup<br>Left Click    | Date modified<br>6/5/2018 8:29 AM | Type<br>Application |     | Check your Internet connection. Windows Defender SmartScreen is<br>unreachable and can't help you decide if this app is ok to run.<br>Publisher: Unknown Publisher<br>App: uPyxis.Setup.exe<br>Click on Run |
| 1 item<br>• uPysis Setup<br>• UPyxis<br>• UPyxis                                                                                                    | < × Install                            |                                   | I                   |     | erroressing: CDM21218_Setup.exe                                                                                                    |

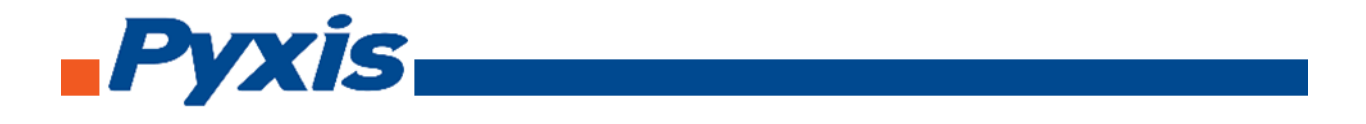

#### 6.4. Connecting to uPyxis Desktop App

Open **uPyxis Desktop App** on your desktop. When the desktop app opens, to find your device, click on **Device**, then **Connect via WiFi**.

| Click menu item "Device" to connect a device.  Click menu item "Device" to connect a device.  Connection Accessories  UPysis Desktop needs some accessories to connect to Pysis devices  To connect to a Blaetooth enabled device, a USB-Blaetooth adapter (Part Number: MA-NEB) is needed.  To connect to a Blaetooth enabled device, a USB-Blaetooth adapter (Part Number: MA-NEB) is needed.  UPysis Desktop medis some accessories to computer bPC has a WPi connection. Atmost al laptop computers have WPi enabled devices, please make sure the PC has a WPi connection. Atmost al laptop computers have WPi enabled devices, but some desktop computers don't have WPi adapters.  Supported Devices  UPysis Desktop will keep adding more supported devices. The following list shows the supported devices by the current version.  Intel Devices  ST-01 CIC2 Sensor  CR:300 / CR:200 Consoinn Rate Sensor  CR:300 / CR:200 Consoinn Rate Sensor  CR:300 / CR:200 / CR:200 / CR:200 / CR:200 / CR:200 / CR:200 / CR:200 / CR:200 / CR:200 / CR:200 / CR:200 / CR:200 / CR:200 / CR:200 / CR:200 / CR:200 / CR:200 / CR:200 / C  |                                               | autourout.                                                                                                    |
|----------------------------------------------------------------------------------------------------|-----------------------------------------------|----------------------------------------------------------------------------------------------------|
| Click menu item "Device" to connect a device.  Connection Accessories  UPysis Desktop needs some accessories to connect to Pysis devices  UPysis Desktop needs some accessories to connect to Pysis devices  To connect to a Buscioth enabled device, a USB-Bluetoth adapter (Part Number: MA-NEB) is needed.  Connection a NWFI enabled device, a USB-Bluetoth adapter (Part Number: MA-NEB) is needed.  Connect to a Buscioth enabled device, a USB-Bluetoth adapter (Part Number: MA-NEB) is needed.  UPysis Desktop will keep adding more supported devices. The following list shows the supported devices by the current version.  Intel Devices  ST-00 IOC 2 Sensor  C. B-300 ICR-200 Corrosion Rate Sensor  ST-00 IOC 2 Sensor  C. B-300 ICR-200 Corrosion Rate Sensor  C. B-300 ICR-200 Corrosion Rate Sensor  C. B-300 ICR-200 Corrosion Rate Sensor  Pasae refer to the device instruction manual for more information at http://www.pysis-ada.com/support.tem.                                                                                                    | evice List                                    | Quick start Guide                                                                                                    |
| Click menu item "Device" to connect a device.  Connection Accessories  UPyris Desktop needs some accessories to connect to Pyris devices To connect to a Bluetooth enabled device, a USB-Bluetooth adapter (Part Number: MA-NEB) is needed.  Supported to a WHI enabled device, please make sure the PC has a WHI connection. Almost all laptop computes have WHI inovadays, but some desktop computers don't have WHI adapters.  Supported Devices  UPyris Desktop will keep adding more supported devices. The following list shows the supported devices by the current version.  Inline Devices  ST-001 CIC 2 sensor C. L3-202 Uttrasonic Level Bensor To consect to a the Bensor To encet to a minute device, a USB adapter (Part Number: MA-WB) is needed to connect to the listine der Please refer to the device, a USB adapter (Part Number: MA-WB) is needed to connect to the listine der Please refer to the device, a USB adapter (Part Number: MA-WB) is needed to the listine der Please refer to the device, a USB adapter (Part Number: MA-WB) is needed to connect to the listine der Please refer to the device, a USB adapter (Part Number: MA-WB) is needed to connect to the listine der Please refer to the device, a USB adapter (Part Number: MA-WB) is needed to connect to the listine der Please refer to the device, a USB adapter (Part Number: MA-WB) is needed to connect to the listine der Please refer to the device, a USB adapter (Part Number: MA-WB) is needed to connect to the listine der Please refer to the device, a USB adapter (Part Number: MA-WB) is needed to connect to the listine der Please refer to the device, a USB adapter (Part Number: MA-WB) is needed to connect to the listine der Please refer to the device, a USB adapter (Part Number: MA-WB) is needed to connect the listine der Please refer to the device, a USB adapter (Part Number: MA-WB) is needed to connect the listine der Please refer to the device the text adapter device, a USB adapter (Part Number: MA-WB) is needed to connect the listine der Please refer to the device. The second t |                                               | UPY205 / QUICK START QUIDE                                                                                                    |
| Connection Accessories  Why its Desitop needs some accessories to connect to Pyoto devices  To connect to a Blaetooth enabled device, a USB-Blaetooth adapter (Part Number: MA-NEB) is needed.  Why its Desitop will enabled device, please make sure the PC has a WFI connection. Almost al laptop computers have WFI enabled device, please make sure the PC has a WFI connection. Almost al laptop computers have WFI enabled devices, brance desitop computers on thave WFI adapters.  Supported Devices  Why its Desitop will keep adding more supported devices. The following list shows the supported devices by the current version.  Inter Devices  ST-601 CR0 Stensor  . LS-202 Utransmic Level Stensor  . LS-202 Utransmic Level Stensor  . LS-203 Utransmic Level Stensor  . LS-204 Utransmic Level Stensor  . LS-204 Utransmic Level Stensor  . LS-204 Utransmic Level Stensor  . LS-204 Utransmic Level Stensor  . LS-204 Utransmic Level Stensor  . LS-204 Utransmic Level Stensor  . LS-204 Utransmic Level St  | Click menu item "Device" to connect a device. |                                                                                                    |
| uPyos Desktop needs some accessories to connect to Pyos devices<br>To connect to a Bluelooth enabled device, a USB-Bluetooth adapter (Part Number: MA-NEB) is needed.                                                                                                    |                                               | Connection Accessories                                                                                                    |
| To connect to a Blavtooth enabled device, a USB-Blavetooth adapter (Part Number: MA-NEB) is needed.                                                                                                    |                                               | uPyxis Desktop needs some accessories to connect to Pyxis devices                                                                                                    |
| Events     For connect to a WIPI enabled device, please make sure the PC has a WIPI connection. Almost all laptop computers have WIPI adapters.     Events     Events     Events     WP visit Devices     WP visit Devices will keep adding more supported devices. The following list shows the supported devices by     the Devices     ST-601 CIO2 Sensor     C-03-001 CFA-200 Consistin Rate Sensor     C-03-001 CFA-200 Consistin Rate Sensor     L-5-202 Ultrasonic Level Sensor     L-5-202 Ultrasonic Level Sensor                                                                                                    |                                               | To connect to a Bluetooth enabled device, a USB-Bluetooth adapter (Part Number: MA-NEB) is needed.                                                                                                |
| To connect to a WiFi enabled device, please make sure the PC has a WiFi connection. Almost all taptop<br>computers have WiFi nowadays, but some desktop computers don't have WiFi adapters. Supported Devices utPuss Desktop will keep adding more supported devices. The following list shows the supported devices by<br>the current version. Inline Devices S1401 CIO2 Sensor C4-300 CFA-200 Conson Rate Sensor C4-302 Uttrasonic Level Sensor C5-302 Uttrasonic Level Sensor C5-302 Uttrasonic Level Sensor                                                                                                    |                                               |                                                                                                    |
| computers have WiFi rowadays, but some desktop computers don't have WiFi adapters.  Supported Devices  uPysis Desktop will keep adding more supported devices. The following list shows the supported devices by the current version.  Initian Devices  ST-401 CIO2 Sensor  CR-300 CFA-200 Consisin Rate Sensor  CR-300 CFA-200 Consisin Rate Sensor  CR-300 CFA-300 CFA-300 CFA-300 CFA-300 CFA-300 CFA-300 CFA-300 CFA-300 CFA-300 CFA-300 CFA-300 CFA-300 CFA-300 CFA-300 CFA-300 CFA-300 CFA-300 CFA-300 CFA-300 CFA-300 CFA-300 CFA-300 CFA-300 CFA-300 CFA-300 CFA-300 CFA-300 CFA-300 CFA-300 CFA-300 CFA-300 CFA-3  |                                               | To connect to a WiFi enabled device, please make sure the PC has a WiFi connection. Almost all laptop                                                                                             |
| Supported Devices uPysis Desktop will keep adding more supported devices. The following list shows the supported devices by the current version. linine Devices • ST-200 1002 Sensor • CR-300 / CR-200 Conrosion Rate Sensor • LS-202 Uttrasonic Level Sensor • LS-202 Uttrasonic Level Sensor To connect ba a initine device, a USB adapter (Part Number: MA-WB) is needed to connect to the latine de Please refer to the device instruction manual for more information at http://www.pysis-adu.com/support.html.                                                                                                    |                                               | computers have WIFi nowadays, but some desktop computers don't have WIFi adapters.                                                                                                    |
| uPysis Desklop will keep adding more supported devices. The following list shows the supported devices by     the current version.     Inline Devices         ST-601 DD2 Sensor         CR-300 J CR-200 Corrosion Rate Sensor         CR-300 J CR-200 Corrosion Rate Sensor         L.5-202 Uttrasonic Level Sensor         To connect to an initine device, a USB adapter (Part Number: MA-WB) is needed to connect to the isline de         Please refer to the device instruction manual for more information at http://www.pysis-ada.com/support.html         Please refer to the device instruction manual for more information at http://www.pysis-ada.com/support.html         Please refer to the device instruction manual for more information at http://www.pysis-ada.com/support.html         Please refer to the device instruction manual for more information at http://www.pysis-ada.com/support.html         Please refer to the device instruction manual for more information at http://www.pysis-ada.com/support.html         Please refer to the device instruction manual for more information at http://www.pysis-ada.com/support.html         Please refer to the device instruction manual for more information at http://www.pysis-ada.com/support.html         Please refer to the device instruction manual for more information at http://www.pysis-ada.com/support.html         Please refer to the device instruction manual for more information at http://www.pysis-ada.com/support.html         Please refer to the device instruction manual for more information at http://www.pysis-ada.com/support.html         Please refer to the device instruction manual for more information at http://www.pysis-ada.com/support.html         Please refer to the device instruction manual for more information at http://www.pysis-ada.com/support.html         Please refer to the device instruction manual for more information at http://www.pysis-ada.com/support.html         Please refer to the device instruction manual for more information at http://www.pysis-ada.com/support.      |                                               | Supported Devices                                                                                                    |
| The current version.<br>Inline Devices<br>• ST-601 CIX2 Sensor<br>• CR-300 / CR-300 Contosion Rate Sensor<br>• L3-302 Utrasonic Level Sensor<br>To connect to an Inline device, a USB adapter (Part Number: MA-WB) is needed to connect to the Isline de<br>To connect to an Inline device, a USB adapter (Part Number: MA-WB) is needed to connect to the Isline de<br>Please refer to the device Instruction manual for more Information at Infig./Invent pyrid-abb com/support Inmi.                                                                                                    |                                               | uPyxis Desktop will keep adding more supported devices. The following list shows the supported devices by                                                                                         |
| Inline Devices<br>ST-601 CIO2 Sensor<br>CR-300 (CR-300 CR-300 Correston Rate Sensor<br>LS-302 Uttrasonic Level Sensor<br>To connect to an inline device, a USB adapter (Part Number: MA-WB) is needed to connect to the inline de<br>Please refer to the device instruction manual for more information at http://www.pyxs-lab.com/support.html.                                                                                                    |                                               | the current version.                                                                                                    |
| ST-601 CIO2 Semior     CR-300 C/CR-200 Corrosion Rate Semior     LS-202 Uttrasonic Level Senior     LS-202 Uttrasonic Level Senior     To connect to an inline device, a USB adapter (Part Number: MA-WB) is needed to connect to the inline de     Please refer to the device instruction manual for more information at http://www.pyxs-ab.com/support.html.                                                                                                    |                                               | Inline Devices                                                                                                    |
| CR-3001 CPR-300 Controlsion Rate Sensor     LS-202 Ultrasonic Level Sensor     To connect to an inite device, a USB adapter (Part Number: MA-VHB) is needed to connect to the initie de     Please refer to the device instruction manual for more information at http://www.pyvis-lab.com/support.html.                                                                                                    |                                               | ST-601 CIO2 Sensor                                                                                                    |
| L_s_czz Utmissionic Level semiori     To connect to an intelline device, a USB adapter (Part Number: MA-WB) is needed to connect to the intelline de     Please refer to the device instruction manual for more information at http://www.pyx8-ab.com/support.html                                                                                                    |                                               | CR-300 / CR-200 Corrosion Rate Sensor                                                                                                    |
| To connect to an inline device, a USB adapter (Part Number: MA-WB) is needed to connect to the inline der<br>Please refer to the device instruction manual for more information at http://www.pyrsi-lab.com/support.html.                                                                                                    |                                               | LS-202 Ditrasonic Level Sensor                                                                                                    |
| Prease refer to the device instruction manual for more information at http://www.pyxis-ab.com/support.html.                                                                                                    |                                               | To connect to an inline device, a USB adapter (Part Number: MA-WB) is needed to connect to the inline device.<br>Device refer to the device instruction many information at http://www.neede.html |
|                                                                                                    |                                               | Реазстелено на сечисе возволит напозног писе вногналот ас поритичи, руховах солтоврухствля.                                                                                                    |
|                                                                                                    |                                               |                                                                                                    |
|                                                                                                    |                                               |                                                                                                    |
| Ψ. ·                                                                                                    |                                               | Looking for something not on the list? Please send an email to service@pyxis-lab.com.                                                                                                    |

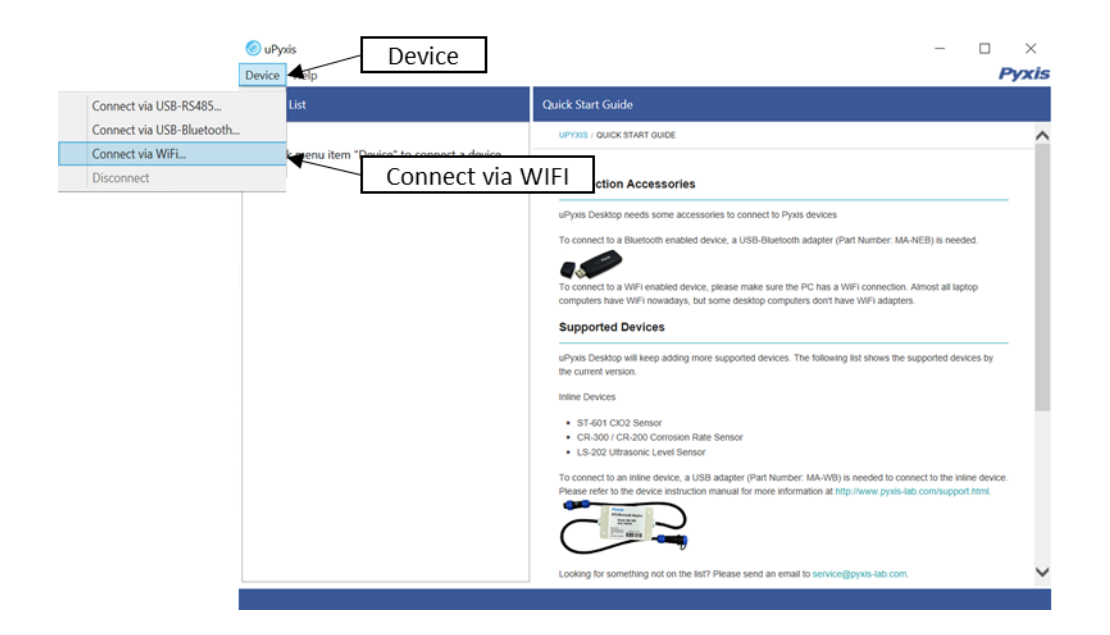

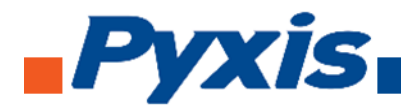

# 6.5. Connecting to ST-730 via uPyxis Desktop App

When connected via WiFi, in the Discovered Devices box there will be the device product name (If no device product name in the Discovered Devices box, click **Refresh**). If device product name shows in the box, then click on **Connect to Device**. Once connected to the device on the main screen a picture of the device will appear on the top left corner. On the main screen you can set the information description for Device Name and Product Name, then click **Set** to save.

| 🎯 uPyxis                                                  |                                                                                                    | - 🗆 X                                                                                                    |                                    |
|-----------------------------------------------------------|----------------------------------------------------------------------------------------------------|----------------------------------------------------------------------------------------------------|------------------------------------|
| Device Help                                               |                                                                                                    | Pyxis                                                                                                    |                                    |
| Device List                                               | Quick Start Guide                                                                                                    |                                                                                                    |                                    |
| Click menu item "Device" to connect a device.             | COnnect via WiFi X                                                                                                    | a devices                                                                                                    |                                    |
| Davica                                                    |                                                                                                    | h adapter (Part Number: MA-NEB) is needed.                                                                                          |                                    |
| Refresh                                                   | *After connecting to the WiFi device, the internet connection may be disconnected.                                                                                                    | PC has a WF connection. Almost all laptop<br>lers don't have WFI adapters.<br>The following list shows the supported devices by the |                                    |
| Connect to Device                                         | Connect to Device Cancel To connect to an inline device, a USB adapter (Part Num Please refer to the device instruction manual for more and Use of the text of the device instruction manual for more and Looking for something not on the list? Please send an end | ber: MA-WB) is needed to connect to the inline device,<br>ormation at http://www.pyxsi-lab.com/support.html.                        |                                    |
| <sup>⊚</sup> uPyxis Infor                                 | mation                                                                                                    | - 🗆 X                                                                                                    |                                    |
| Device Help                                               |                                                                                                    | Pyxis                                                                                                    |                                    |
| ST-730 SN: 170032<br>ST-730 Turbidimeter<br>100 NTU Ready | Version:<br>Device Name (Nick name for the device)<br>Product Name (Name of the product that the o<br>Modbus Address                                                                                                    | device is measuring)                                                                                                    | Device Name<br>Product Name<br>Set |
| Picture of Device                                         |                                                                                                    | Set                                                                                                    |                                    |

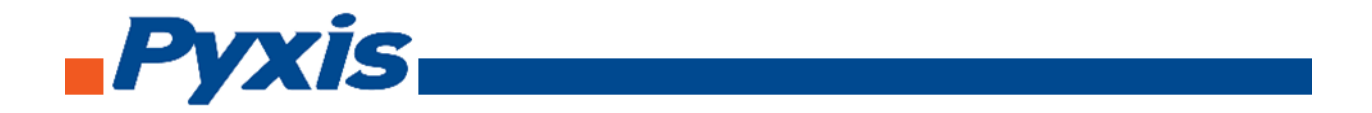

To calibrate the device, click on **Calibration**. On the Calibration screen there are three calibration tabs, **Zero Calibration**, **Slope Calibration**, and **4-20 mA Span**. The screen does also display the reading of the device. The reading refreshed rate is every 4 seconds.

| 🎯 uPyxis<br>Device Help                                              | Calibration                                        | – 🗆 ×<br>Pyxis                          |
|----------------------------------------------------------------------|----------------------------------------------------|-----------------------------------------|
| Device List                                                          | Information Calibration Diagnosis Upgrade Firmware |                                         |
| ST-730 <sup>SN: 170032</sup><br>ST-730 Turbidimeter<br>100 NTU Ready | NTU Zero Calibration Slope Calibration 4-20mA Sp   | an                                      |
| Ze                                                                   | ro Calibration   Slope Calibration                 | 4-20 mA Span                            |
|                                                                      |                                                    |                                         |
|                                                                      | 09:00 09:30 Date/Time 10:00 Refresh Rate *Readin   | 10:30<br>g is refreshed every 4 seconds |

To perform Zero Calibration, click on **Zero Calibration**. Then follow the instruction on how to calibrate, then click **Ok**.

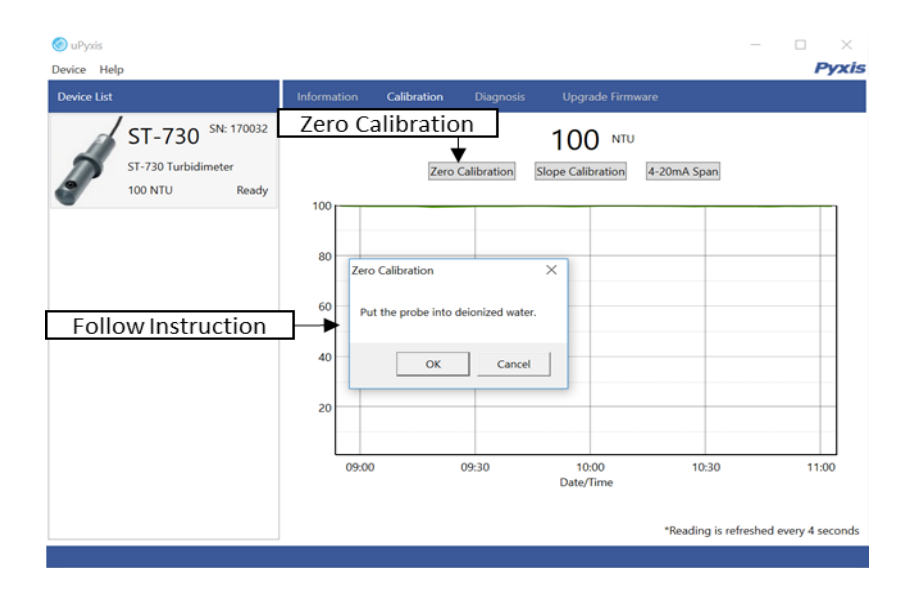

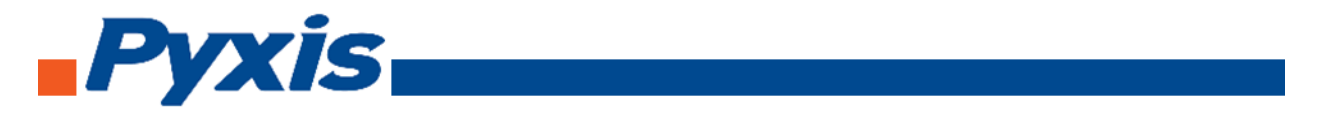

To perform Slope Calibration, click on **Slope Calibration**. Then follow the instruction on how to calibrate, then click **Slope Calibration**.

| uPyxis                                                               |                                                                                                    | -     |
|----------------------------------------------------------------------|----------------------------------------------------------------------------------------------------|-------|
| vice Help                                                            | Information Calibration Diagnosis Upgrade Firmware                                                            | Py.   |
| ST-730 <sup>SN: 170032</sup><br>ST-730 Turbidimeter<br>100 NTU Ready | Slope Calibration 100 NTU<br>Zero Calibration Slope Calibration 4-20mA Span                                   |       |
| Follow Instruction                                                   | Slope Calibration  Put the probe into a solution with known turbidity (1 to 100 NTU).  Slope Calibrate Cancel |       |
|                                                                      | 20                                                                                                    |       |
|                                                                      | 09:00 09:30 10:00 10:30                                                                                       | 11:00 |

To perform 4-20 mA Span, click on **4-20 mA Span**. Then follow the instruction on how to calibrate, then click 4-20 mA Span.

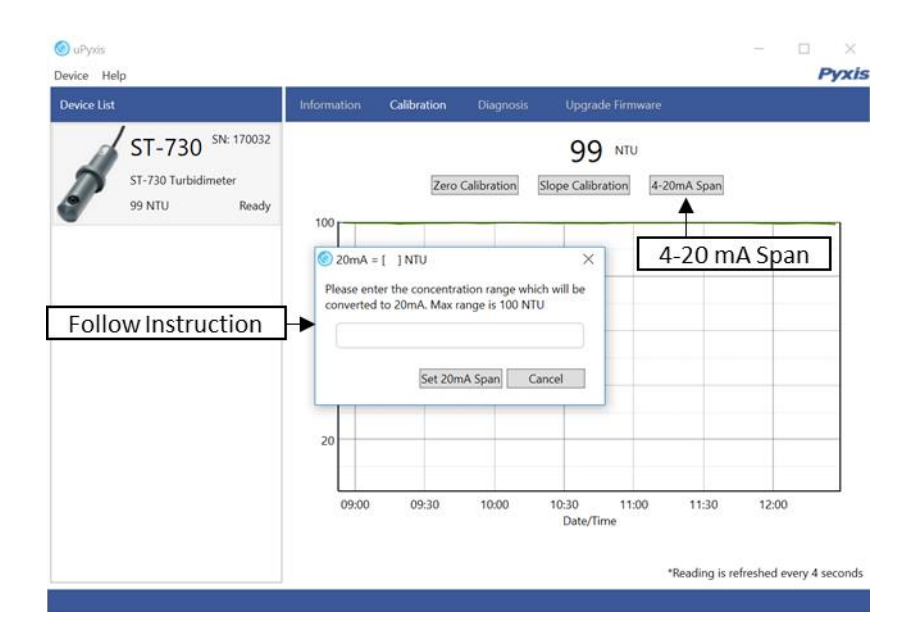

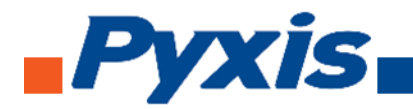

After the device has been calibrated and installation has been completed. To check diagnosis, click on **Diagnosis**. When in the Diagnosis screen you can view the Diagnosis Condition of the device.

| 💿 uPyxis<br>Device Help                                              | Diagnosis |                                                 | Diagnosis                                   |                                                  |                                                | 1 | Pyxis |
|----------------------------------------------------------------------|-----------|-------------------------------------------------|---------------------------------------------|--------------------------------------------------|------------------------------------------------|---|-------|
| Device List                                                          |           | Calibration Dia                                 | ignosis U                                   |                                                  |                                                |   |       |
| ST-730 <sup>SN: 170032</sup><br>ST-730 Turbidimeter<br>100 NTU Ready |           | [1]<br>[2]<br>[3]<br>[4]<br>[5]<br>[10]<br>[12] | 212<br>30<br>11<br>50<br>10<br>2915<br>1476 | [mA]<br>[6]<br>[7]<br>[8]<br>[9]<br>[11]<br>[13] | 11.98<br>3336<br>400<br>1476<br>2<br>2707<br>2 |   |       |

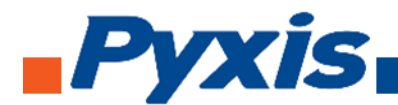

# 6.6. Connecting to ST-730B via uPyxis Desktop App

When connected via WiFi, in the Discovered Devices box there will be the device product name (If no device product name in the Discovered Devices box, click **Refresh**). If device product name shows in the box, then click on **Connect to Device**. Once connected to the device on the main screen a picture of the device will appear on the top left corner. On the main screen you can set the information description for Device Name and Product Name, then click **Set** to save.

| 🎯 uPyxás                                      |                                                                                                    | - 🗆 ×                                                          |              |
|-----------------------------------------------|----------------------------------------------------------------------------------------------------|----------------------------------------------------------------|--------------|
| Device Help                                   |                                                                                                    | Pyxis                                                          |              |
| Device List                                   | Quick Start Guide                                                                                                    |                                                                |              |
| Click menu item "Device" to connect a device. | UPYXS / QUICK START GUIDE                                                                                                    | ^                                                              |              |
|                                               | Connect via WiFi X<br>Discovered Devices:                                                                                                    |                                                                |              |
| Device                                        | Nadapter (Part Number<br>ST500-WIFI-3D03                                                                                                    | r: MA-NEB) is needed.                                          |              |
| Refresh                                       | PC has a WFI come<br>lers don't have WFI ad<br>Refresh                                                                                                    | ction. Almost all laptop<br>tapters.                           |              |
|                                               | *After connecting to the WiFi device, the internet<br>connection may be disconnected.                                                                                  | s the supported devices by the                                 |              |
| Connect to Device                             | Connect to Device Cancel                                                                                                    |                                                                |              |
| L                                             | To connect to an inline device, a USB adapter (Part Number: MA-WB) is needed to<br>Please refer to the device instruction manual for more information at http://www.py | to connect to the inline device.<br>yxis-lab.com/support.html. |              |
|                                               |                                                                                                    |                                                                |              |
|                                               | Looking to sometiming notion the list r recase sense an emain to service gs/vixi-au                                                                                    | • • • • •                                                      |              |
| o uPyxis Inform                               | nation                                                                                                    | – 🗆 X                                                          |              |
| Device Help Device List Inform                | ation Calibration Diagnosis Upgrade Firmware                                                                                                    | Pyxis                                                          |              |
| ST-730 SN: 170032                             | Version:<br>Device Name (Nick name for the device)                                                                                                    | 103                                                            | Device Name  |
| ST-730 Turbidimeter                           | Product Name (Name of the product that the device is measuring)                                                                                                    |                                                                | Product Name |
| ▲                                             |                                                                                                    | Set 🗸                                                          | Set          |
|                                               | Modbus Address                                                                                                    | 15                                                             |              |
| Picture of Device                             |                                                                                                    | Set                                                            |              |
|                                               |                                                                                                    |                                                                |              |
|                                               |                                                                                                    |                                                                |              |
|                                               |                                                                                                    |                                                                |              |
|                                               |                                                                                                    |                                                                |              |
|                                               |                                                                                                    |                                                                |              |

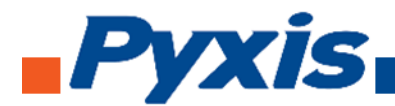

To calibrate the device, click on **Calibration**. On the Calibration screen there are three calibration tabs, **Zero Calibration**, **Slope Calibration**, and **4-20 mA Span**. The screen does also display the reading of the device. The reading refreshed rate is every 4 seconds.

| ) uPyxäs<br>ivice Help | Calibration                                        | – 🗆 ×<br><i>Pyxis</i>          |
|------------------------|----------------------------------------------------|--------------------------------|
| evice List             | Information Calibration Diagnosis Upgrade Firmware |                                |
| ST-730 SN: 170032      | UTU                                                |                                |
| ST-730 Turbidimeter    | Zero Calibration Slope Calibration 4-20mA Sp       | an                             |
| 100 NTU Ready          | 100                                                |                                |
| Z                      | ero Calibration Slope Calibration                  | 4-20 mA Spar                   |
|                        | 80                                                 |                                |
|                        |                                                    |                                |
|                        | 60                                                 |                                |
|                        | 40                                                 |                                |
|                        |                                                    |                                |
|                        | 20                                                 |                                |
|                        |                                                    |                                |
|                        | 09:00 09:30 10:00                                  | 10:30                          |
|                        | Date/Time                                          |                                |
|                        | *Readin                                            | a is refreshed every 4 seconds |
|                        | Refresh Rate                                       | g is remember every 4 seconds  |

To perform Zero Calibration, click on **Zero Calibration**. Then follow the instruction on how to calibrate, then click **Ok**.

| 🙆 uPyxas                                                                                          |                                                                                                    |                             |
|---------------------------------------------------------------------------------------------------|----------------------------------------------------------------------------------------------------|-----------------------------|
| Device Help  Pevice List  ST-730 SN: 170032 ST-730 Turbidimeter 100 NTU Ready  Follow Instruction | Information Calibration Diagnosts Upgrade Firmware          Zero Calibration       100       NTU         Zero Calibration       Slope Calibration       4-20mA Span | Pyxis                       |
|                                                                                                   | 09:00 09:30 10:00 10:30<br>Date/Time                                                                                                    | 11:00<br>ed every 4 seconds |

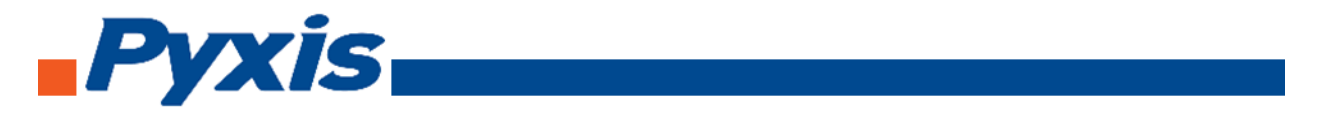

To perform Slope Calibration, click on **Slope Calibration**. Then follow the instruction on how to calibrate, then click **Slope Calibration**.

| uPyxis                                                               |                                                                                                    | -     |
|----------------------------------------------------------------------|----------------------------------------------------------------------------------------------------|-------|
| vice Help                                                            | Information Calibration Diagnosis Upgrade Firmware                                                            | Py.   |
| ST-730 <sup>SN: 170032</sup><br>ST-730 Turbidimeter<br>100 NTU Ready | Slope Calibration 100 NTU<br>Zero Calibration Slope Calibration 4-20mA Span                                   |       |
| Follow Instruction                                                   | Slope Calibration  Put the probe into a solution with known turbidity (1 to 100 NTU).  Slope Calibrate Cancel |       |
|                                                                      | 20                                                                                                    |       |
|                                                                      | 09:00 09:30 10:00 10:30                                                                                       | 11:00 |

To perform 4-20 mA Span, click on **4-20 mA Span**. Then follow the instruction on how to calibrate, then click 4-20 mA Span.

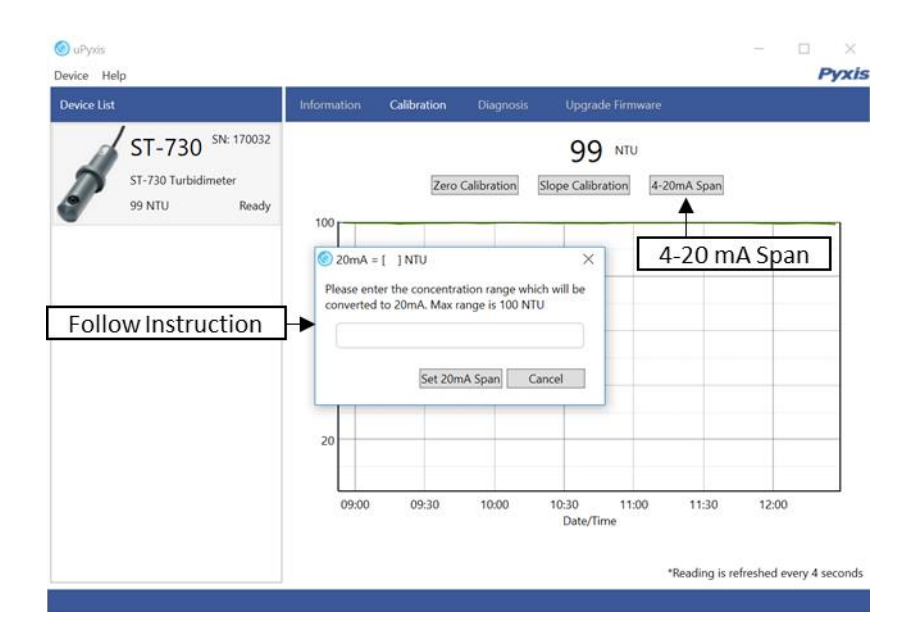

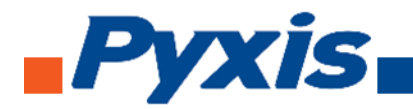

After the device has been calibrated and installation has been completed. To check diagnosis, click on **Diagnosis**. When in the Diagnosis screen you can view the Diagnosis Condition of the device.

| 💿 uPyxis<br>Device Help                                              | Diagnosis |                                                 | Diagnosis                                   |                                                  |                                                | 1 | Pyxis |
|----------------------------------------------------------------------|-----------|-------------------------------------------------|---------------------------------------------|--------------------------------------------------|------------------------------------------------|---|-------|
| Device List                                                          |           | Calibration Dia                                 | ignosis U                                   |                                                  |                                                |   |       |
| ST-730 <sup>SN: 170032</sup><br>ST-730 Turbidimeter<br>100 NTU Ready |           | [1]<br>[2]<br>[3]<br>[4]<br>[5]<br>[10]<br>[12] | 212<br>30<br>11<br>50<br>10<br>2915<br>1476 | [mA]<br>[6]<br>[7]<br>[8]<br>[9]<br>[11]<br>[13] | 11.98<br>3336<br>400<br>1476<br>2<br>2707<br>2 |   |       |

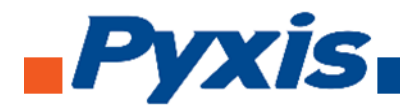

#### 6.7. Connecting to ST-730SS via uPyxis Desktop App

When connected via WiFi, in the Discovered Devices box there will be the device product name (If no device product name in the Discovered Devices box, click **Refresh**). If device product name shows in the box, then click on **Connect to Device**. Once connected to the device on the main screen a picture of the device will appear on the top left corner. On the main screen you can set the information description for Device Name and Product Name, then click **Set** to save.

| 🔕 uPyxas                                      |                                                                                                    | - o >                                                                                                    |              |
|-----------------------------------------------|----------------------------------------------------------------------------------------------------|----------------------------------------------------------------------------------------------------|--------------|
| Device Help                                   |                                                                                                    | Рух                                                                                                    | is           |
| Device List                                   | Quick Start Guide                                                                                                   |                                                                                                    |              |
| Click menu item "Device" to connect a device. | UPYOS / QUICK START GUIDE                                                                                           |                                                                                                    | ^            |
|                                               | Connect via WiFi ×                                                                                                  | ·                                                                                                    |              |
|                                               | Discovered Devices:                                                                                                 | is devices<br>n adapter (Part Number: MA-NEB) is needed.                                                       |              |
| Device                                        | ST500-WIFI-3D03                                                                                                    |                                                                                                    |              |
| Refresh                                       | Refresh                                                                                                    | FC has a WFI connection. Almost all laptop<br>lers don't have WIFI adapters.                                   |              |
|                                               | *After connecting to the WiFi device, the internet<br>connection may be disconnected.                               | The following list shows the supported devices by the                                                          |              |
| Connect to Device                             | Connect to Device Cancel                                                                                            |                                                                                                    |              |
|                                               | To connect to an inline device, a USB adapter (Part Nu<br>Please refer to the device instruction manual for more in | aber. MA-WB) is needed to connect to the inline device.<br>formation at http://www.pyrsi-lab.com/support.html. |              |
|                                               | Looking for something not on the list? Please send an e                                                             | mail to service@pyxis-lab.com.                                                                                 | ~            |
| © uPyxis Inform<br>Device Help                | nation                                                                                                    | – – ×<br>Рух                                                                                                   | is           |
| Device List                                   | Mation Calibration Diagnosis Opgra                                                                                  | 103                                                                                                    |              |
| ST-730 ST-730                                 | Device Name (Nick name for the device)                                                                              |                                                                                                    | Device Name  |
| ST-730 Turbidimeter<br>100 NTU Ready          | Product Name (Name of the product that the                                                                          | device is measuring)                                                                                           | Product Name |
| <b></b>                                       |                                                                                                    | Set                                                                                                    | Set          |
|                                               | Modbus Address                                                                                                    | 15                                                                                                    |              |
| Picture of Device                             |                                                                                                    | Set                                                                                                    |              |
|                                               |                                                                                                    |                                                                                                    |              |
|                                               |                                                                                                    |                                                                                                    |              |
|                                               |                                                                                                    |                                                                                                    |              |
|                                               |                                                                                                    |                                                                                                    |              |
|                                               |                                                                                                    |                                                                                                    |              |
|                                               |                                                                                                    |                                                                                                    |              |

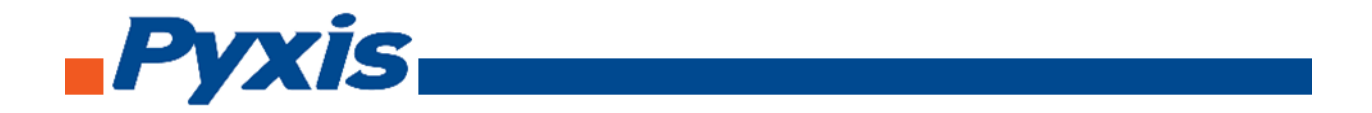

To calibrate the device, click on **Calibration**. On the Calibration screen there are three calibration tabs, **Zero Calibration**, **Slope Calibration**, and **4-20 mA Span**. The screen does also display the reading of the device. The reading refreshed rate is every 4 seconds.

| 💿 uPyxās<br>Device Help | Calibratio              | n                                       | – 🗆 ×<br>Pyxis                          |
|-------------------------|-------------------------|-----------------------------------------|-----------------------------------------|
| Device List             | Information Calibration | Diagnosis Upgrade Firmware              |                                         |
| ST-730 SN: 170032       |                         | NTU                                     |                                         |
| ST-730 Turbidimeter     | Zero Ca                 | libration Slope Calibration 4-20mA Span |                                         |
| 100 NTU Ready           | 100                     |                                         |                                         |
| Ze                      | ro Calibration          | Slope Calibration                       | 4-20 mA Span                            |
|                         | 80                      |                                         |                                         |
|                         | 60                      |                                         |                                         |
|                         |                         |                                         |                                         |
|                         | 40                      |                                         |                                         |
|                         | 20                      |                                         |                                         |
|                         | 20                      |                                         |                                         |
|                         | 09:00                   | 09:30 10:00                             | 10:30                                   |
|                         |                         | Date/Time                               |                                         |
|                         |                         | *Reading is                             | refreshed every 4 seconds               |
| 1                       | Refr                    | esh kate                                | , , , , , , , , , , , , , , , , , , , , |

To perform Zero Calibration, click on **Zero Calibration**. Then follow the instruction on how to calibrate, then click **Ok**.

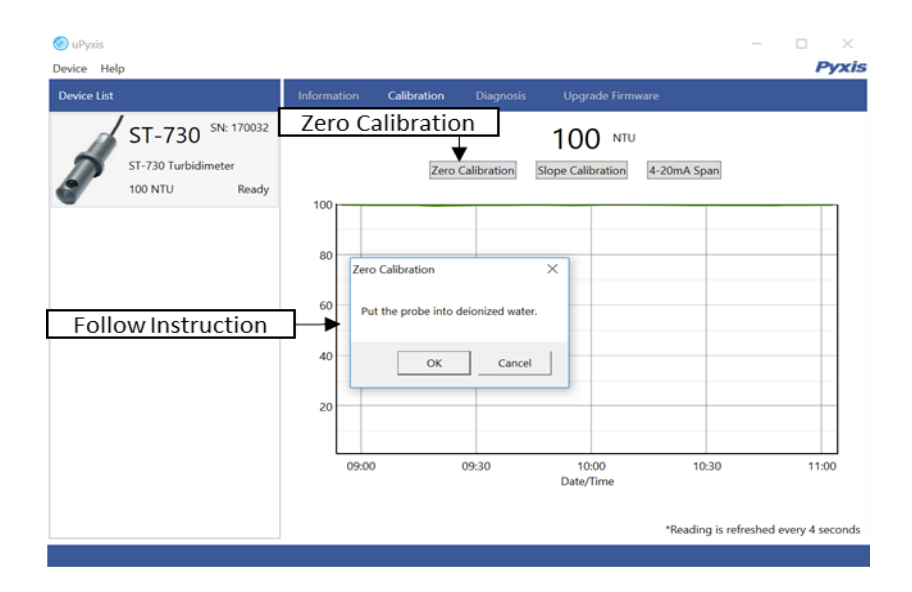

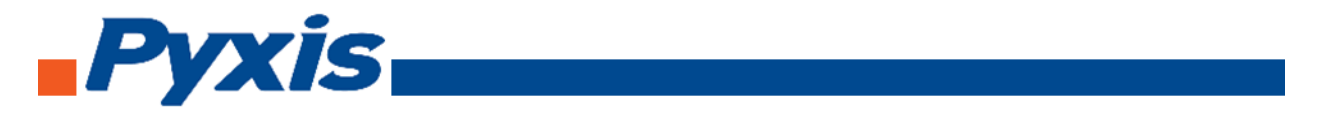

To perform Slope Calibration, click on **Slope Calibration**. Then follow the instruction on how to calibrate, then click **Slope Calibration**.

| uPyxis                                                               |                                                                                                    | -     |
|----------------------------------------------------------------------|----------------------------------------------------------------------------------------------------|-------|
| vice Help                                                            | Information Calibration Diagnosis Upgrade Firmware                                                            | Py.   |
| ST-730 <sup>SN: 170032</sup><br>ST-730 Turbidimeter<br>100 NTU Ready | Slope Calibration 100 NTU<br>Zero Calibration Slope Calibration 4-20mA Span                                   |       |
| Follow Instruction                                                   | Slope Calibration  Put the probe into a solution with known turbidity (1 to 100 NTU).  Slope Calibrate Cancel |       |
|                                                                      | 20                                                                                                    |       |
|                                                                      | 09:00 09:30 10:00 10:30                                                                                       | 11:00 |

To perform 4-20 mA Span, click on **4-20 mA Span**. Then follow the instruction on how to calibrate, then click 4-20 mA Span.

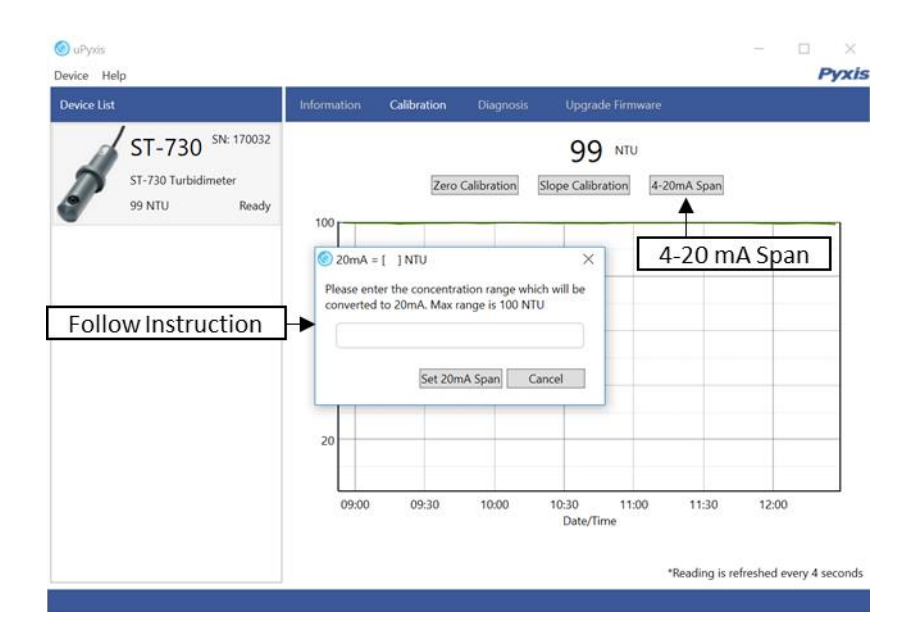

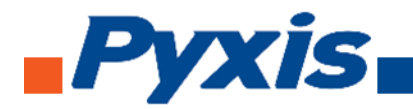

After the device has been calibrated and installation has been completed. To check diagnosis, click on **Diagnosis**. When in the Diagnosis screen you can view the Diagnosis Condition of the device.

| SuPyrds<br>Device Help                                               | Di                                       | agnosis                                     |                                                  |                                                | Pyxis |
|----------------------------------------------------------------------|------------------------------------------|---------------------------------------------|--------------------------------------------------|------------------------------------------------|-------|
| Device List                                                          |                                          | Diagnosis U                                 |                                                  |                                                |       |
| ST-730 <sup>SN: 170032</sup><br>ST-730 Turbidimeter<br>100 NTU Ready | (1)<br>(2)<br>(4)<br>(5)<br>(10)<br>(12) | 212<br>30<br>11<br>50<br>10<br>2915<br>1476 | [mA]<br>[6]<br>[7]<br>[8]<br>[9]<br>[11]<br>[13] | 11.98<br>3336<br>400<br>1476<br>2<br>2707<br>2 |       |

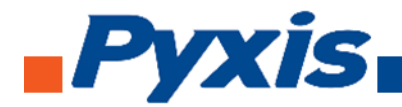

# 6.8. Connecting to ST-731 via uPyxis Desktop App

When connected via WiFi, in the Discovered Devices box there will be the device product name (If no device product name in the Discovered Devices box, click **Refresh**). If device product name shows in the box, then click on **Connect to Device**. Once connected to the device on the main screen a picture of the device will appear on the top left corner. On the main screen you can set the information description for Device Name and Product Name, then click **Set** to save.

| and the second second se |                                                                                                    |                                                                                                 | Pyxis        |                                    |
|----------------------------------------------------------------------------------------------------|----------------------------------------------------------------------------------------------------|-------------------------------------------------------------------------------------------------|--------------|------------------------------------|
| Device List                                                                                                    | Quick Start Guide                                                                                                    |                                                                                                 |              |                                    |
| Click menu item "Device" to connect a device.                                                                                                    | UPYOB / OUICK START GUIDE                                                                                                    |                                                                                                 | ^            |                                    |
|                                                                                                    | Connect via WiFi ×                                                                                                    |                                                                                                 | - 1          |                                    |
| During                                                                                                    | Discovered Devices:                                                                                                    | devices<br>adapter (Part Number: MA-NEB) is needed.                                             |              |                                    |
| Device                                                                                                    | ST500-WIFI-3D03                                                                                                    | PC has a WIFi connection. Almost all laptop                                                     |              |                                    |
| Refresh                                                                                                    | Refresh                                                                                                    | is don't have WIFI adapters.                                                                    |              |                                    |
| Refresh                                                                                                    | *After connecting to the WiFi device, the internet<br>connection may be disconnected.                                                                                 | e following list shows the supported devices by                                                 | rthe         |                                    |
| Connect to Device                                                                                                    | Connect to Device Cancel                                                                                                    |                                                                                                 |              |                                    |
| 9493440555555555555555555555555555555555                                                                                                    | To connect to an intime device, a USB adapter (Part Number<br>Please refer to the device instruction manual for more inform                                           | MA-WB) is needed to connect to the inline der<br>ation at http://www.pyxes-lab.com/support.html | Ace.         |                                    |
|                                                                                                    |                                                                                                    |                                                                                                 |              |                                    |
|                                                                                                    | Looking for something not on the list? Please send an email                                                                                                    | lo service@pyxis-lab.com                                                                        | ~            |                                    |
|                                                                                                    |                                                                                                    |                                                                                                 |              |                                    |
| uPyxis INTOI                                                                                                    | rmation                                                                                                    | - 1                                                                                             | - ×          |                                    |
| uPyxis INTO<br>vice Help<br>evice List Info                                                                                                    | rmation                                                                                                    |                                                                                                 | ⊐ ×<br>Pyxis |                                    |
| uPyris INTO<br>vice Help<br>evice List Info<br>ST_731 SN: 170019                                                                                                    | rmation<br>mation Calibration Diagnosis Upgrade Fin<br>Version:                                                                                                    |                                                                                                 | ⊐ ×<br>Pyxis | Device News                        |
| uPysis Info<br>vice Help<br>evice List Info<br>ST-731 SN: 170019                                                                                                    | rmation<br>mation Calibration Diagnosis Upgrade Fin<br>Version:<br>Device Name (Nick name for the device)                                                             | - 15                                                                                            | □ ×<br>Pyxis | Device Name                        |
| uPyxis INTO<br>vice Help<br>evice List Info<br>ST-731 SN: 170019<br>sT-731 Turbidimeter<br>12.24. NTU Ready                                                                                                    | rmation Calibration Diagnosis Upgrade Fin<br>Version:<br>Device Name (Nick name for the device)<br>Product Name (Name of the product that the devise)                 | mware<br>15<br>[                                                                                | Pyxis        | Device Name<br>Product Name        |
| uPyvis Info<br>vice Help<br>evice List Info<br>ST-731 SN: 170019<br>ST-731 Turbidimeter<br>12.24 NTU Ready                                                                                                    | rmation Calibration Diagnosis Upgrade Fin<br>Version:<br>Device Name (Nick name for the device)<br>Product Name (Name of the product that the device)                 | Timuaro<br>15<br>ce is measuring)<br>Set                                                        | > ×<br>Pyxis | Device Name<br>Product Name<br>Set |
| uPyxis Info<br>vice Help<br>evice List Info<br>ST-731 SN: 170019<br>ST-731 Turbidimeter<br>12.24 NTU Ready                                                                                                    | rmation Calibration Diagnosis Upgrade Fin<br>Version:<br>Device Name (Nick name for the device)<br>Product Name (Name of the product that the devis<br>Modbus Address | the is measuring)                                                                               | Pyxis        | Device Name<br>Product Name<br>Set |
| UPyvis Info<br>vice Help<br>evice List Info<br>ST-731 SN: 170019<br>ST-731 Turbidimeter<br>12.24 NTU Ready<br>Picture of Device                                                                                                    | mation Calibration Diagnosis Upgrade Fin<br>Version:<br>Device Name (Nick name for the device)<br>Product Name (Name of the product that the devic<br>Modbus Address  | TWATO<br>15<br>ce is measuring)<br>Set<br>28<br>Set                                             | Pyxis        | Device Name<br>Product Name<br>Set |
| Infor<br>uPyxis Infor<br>vice Help<br>evice List Info<br>ST-731 SN: 170019<br>ST-731 Turbidimeter<br>12.24 NTU Ready<br>Picture of Device                                                                                                    | rmation Calibration Diagnosis Upgrade Fin<br>Version:<br>Device Name (Nick name for the device)<br>Product Name (Name of the product that the devi<br>Modbus Address  | - 15<br>ce is measuring)                                                                        | Pyxis        | Device Name<br>Product Name<br>Set |
| PuPysis Info<br>vice Help<br>evice List Info<br>ST-731 SN: 170019<br>ST-731 Turbidimeter<br>12.24 NTU Ready<br>Picture of Device                                                                                                    | rmation Diagnosis Upgrade Fin<br>Version:<br>Device Name (Nick name for the device)<br>Product Name (Name of the product that the devis<br>Modbus Address             | te is measuring)                                                                                | Pyxis        | Device Name<br>Product Name<br>Set |
| UPyvis Info<br>vice Help<br>evice List Info<br>ST-731 SN: 170019<br>ST-731 Turbidimeter<br>12.24 NTU Ready<br>Picture of Device                                                                                                    | rmation Calibration Diagnosis Upgrade Fin<br>Version:<br>Device Name (Nick name for the device)<br>Product Name (Name of the product that the devic<br>Modbus Address | the is measuring)                                                                               | Pyxis        | Device Name<br>Product Name<br>Set |
| PuPyvis Info<br>vice Help<br>evice List Info<br>ST-731 SN: 170019<br>ST-731 Turbidimeter<br>12.24 NTU Ready<br>Picture of Device                                                                                                    | rmation Calibration Diagnosis Upgrade Fin<br>Version:<br>Device Name (Nick name for the device)<br>Product Name (Name of the product that the devic<br>Modbus Address | - IS                                                                                            | Pyxis        | Device Name<br>Product Name<br>Set |
| PuPysis Info<br>vice Help<br>evice List Info<br>ST-731 SN: 170019<br>ST-731 Turbidimeter<br>12.24 NTU Ready<br>Picture of Device                                                                                                    | rmation Calibration Diagnosis Upgrade Fir<br>Version:<br>Device Name (Nick name for the device)<br>Product Name (Name of the product that the devi<br>Modbus Address  | te is measuring)                                                                                | Pyxis        | Device Name<br>Product Name<br>Set |
| PuPysis Info<br>vice Help<br>evice List Info<br>ST-731 SN: 170019<br>ST-731 Turbidimeter<br>12.24 NTU Ready<br>Picture of Device                                                                                                    | rmation Calibration Diagnosis Upgrade Fin<br>Version:<br>Device Name (Nick name for the device)<br>Product Name (Name of the product that the devic<br>Modbus Address | te is measuring)                                                                                | Pyxis        | Device Name<br>Product Name<br>Set |

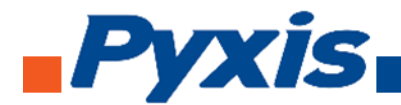

To calibrate the device, click on **Calibration**. On the Calibration screen there are three calibration tabs, **Zero Calibration**, **Slope Calibration**, and **4-20 mA Span**. The screen does also display the reading of the device. The reading refreshed rate is every 4 seconds.

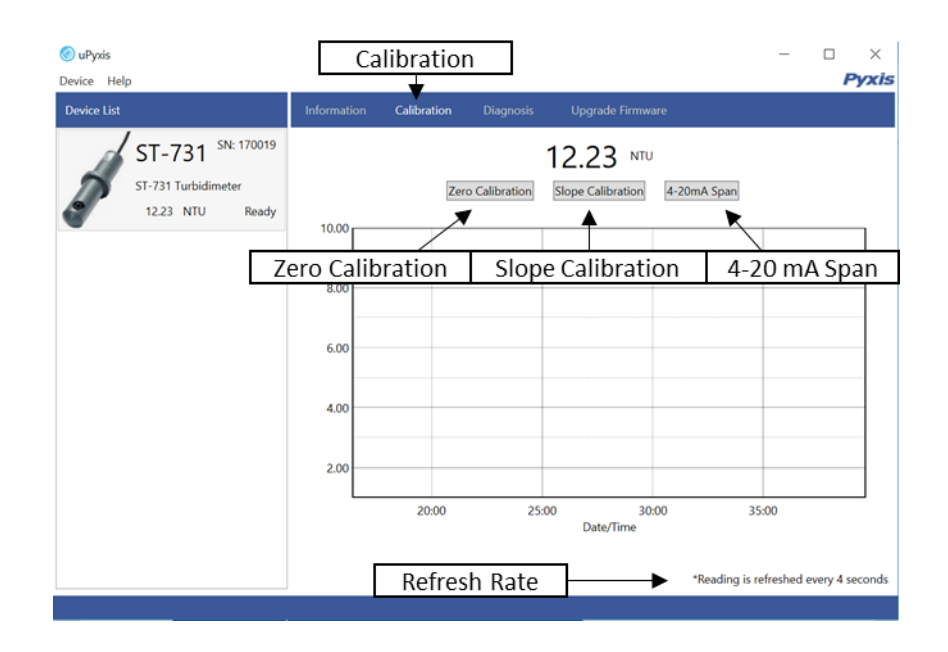

To perform Zero Calibration, click on **Zero Calibration**. Then follow the instruction on how to calibrate, then click **Ok**.

| 🙆 uPyxis            |                                                    | - C          | 1 ×         |
|---------------------|----------------------------------------------------|--------------|-------------|
| Device Help         |                                                    |              | Pyxis       |
| Device List         | Information Calibration Diagnosis Upgrade Firmware |              |             |
| ST-731 SN: 170019   | Zero Calibration 12 25 MU                          |              |             |
| ST-731 Turbidimeter |                                                    |              |             |
| 12.25 NTU Ready     | Zero Calibration Sope Calibration 4-20mA Span      |              |             |
| •                   | 10.00                                              |              |             |
|                     |                                                    |              |             |
|                     | 8.00 Zero Calibration ×                            |              |             |
|                     |                                                    |              |             |
|                     | 6.00 Put the probe into deionized water.           |              |             |
| Follow Instructions |                                                    |              |             |
|                     | 4.00 OK Cancel                                     |              |             |
|                     |                                                    |              |             |
|                     | 2.00                                               |              |             |
|                     | 17:00 18:00 19:00 20:00 21:00 22<br>Date/Time      | 2:00         | 23:00       |
|                     | *Reading is ref                                    | reshed every | / 4 seconds |

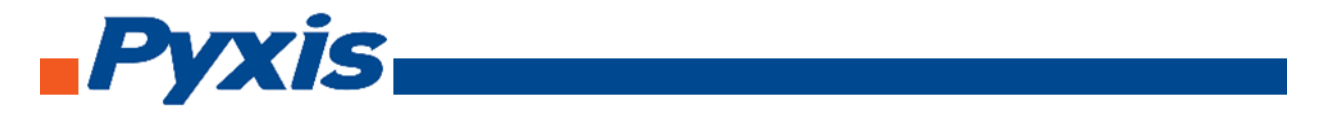

To perform Slope Calibration, click on **Slope Calibration**. Then follow the instruction on how to calibrate, then click **Slope Calibration**.

| le uPyxis                                                              |                                                                                                    |
|------------------------------------------------------------------------|----------------------------------------------------------------------------------------------------|
| Device Help<br>Device List                                             | Information Calibration Diagnosis Upgrade Firmware                                                          |
| ST-731 <sup>SN: 170019</sup><br>ST-731 Turbidimeter<br>12.25 NTU Ready | Slope Calibration 12.25 NTU<br>Zero Calibration Slope Calibration 4-20mA Span                               |
| Follow Instructions                                                    | Slope Calibration  Put the probe into a solution with known turbidity (1 - 10 NTU).  Slope Calibrate Cancel |
|                                                                        | 2.00<br>17:00 18:00 19:00 20:00 21:00 22:00 23:00<br>Date/Time<br>*Reading is refreshed every 4 second      |

To perform 4-20 mA Span, click on **4-20 mA Span**. Then follow the instruction on how to calibrate, then click 4-20 mA Span.

| 🙆 uPyxis                                                                                          |                                                                                                    | - 🗆 X                        |
|---------------------------------------------------------------------------------------------------|----------------------------------------------------------------------------------------------------|------------------------------|
| Device Help                                                                                       | Information Calibration Disanceir Ungrado Firmura                                                                                                    | Pyxis                        |
| Device List<br>ST-731 SN: 170019<br>ST-731 Turbidimeter<br>12.24 NTU Ready<br>Follow Instructions | Information     Calibration     Diagnosis     Upgrade Firmware       12.224     NTU     4       Zero Calibration     Slope Calibration     4:20mA Span       10.00     0     0     4:20mA Span       Please enter the concentration range which will be converted to 20mA. Max range is 10 NTU     9       Set 20mA Span     Cancel       2.00     17:00     18:00     19:00     20:00     21:00     22:00       Date/Time     "Reading" | -20 mA Span                  |
|                                                                                                   | *Reading                                                                                                    | is refreshed every 4 seconds |

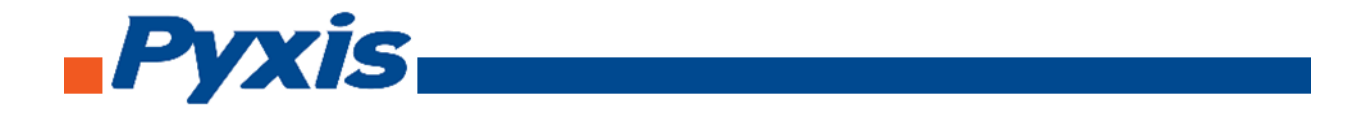

After the device has been calibrated and installation has been completed. To check diagnosis, click on **Diagnosis**. When in the Diagnosis screen you can view the Diagnosis Condition of the device.

| SuPyxis<br>Device Helo |             | D           | iagnosi   | S    |                |       | - | D X |
|------------------------|-------------|-------------|-----------|------|----------------|-------|---|-----|
| Device List            | Information | Calibration | Diagnosis | Up   | grade Firmware |       |   |     |
| ST-731 SN: 170019      |             |             | [1]       | 180  | [mA]           | 20.00 |   |     |
| 2 31-751               |             |             | [2]       | 100  | [6]            | 240   |   |     |
| ST-731 Turbidimeter    |             |             | [3]       | 100  | [7]            | 1886  |   |     |
| 12.24 NTU Ready        |             |             | [4]       | 32   | [8]            | 1200  |   |     |
|                        |             |             | [5]       | 16   | [9]            | 600   |   |     |
|                        |             |             | [10]      | 248  | [11]           | 3914  |   |     |
|                        |             |             | [12]      | 1200 | [13]           | 600   |   |     |
|                        |             |             |           |      |                |       |   |     |

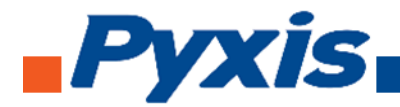

# 6.9. Connecting to ST-735 via uPyxis Desktop App

When connected via WiFi, in the Discovered Devices box there will be the device product name (If no device product name in the Discovered Devices box, click **Refresh**). If device product name shows in the box, then click on **Connect to Device**. Once connected to the device on the main screen a picture of the device will appear on the top left corner. On the main screen you can set the information description for Device Name and Product Name, then click **Set** to save.

| 🔘 uPyxis                                      |                                                                                                    | - 0                                                                                                    | ×            |
|-----------------------------------------------|----------------------------------------------------------------------------------------------------|----------------------------------------------------------------------------------------------------|--------------|
| Device Help                                   |                                                                                                    | Py                                                                                                    | xis          |
| Device List                                   | Quick Start Guide                                                                                                    |                                                                                                    |              |
| Click menu item "Device" to connect a device. | UPYXE : QUICK START GUIDE                                                                                            |                                                                                                    | ^            |
| 6                                             | Connect via WiFi X                                                                                                   |                                                                                                    |              |
|                                               | Discovered Devices:                                                                                                  | as devices                                                                                                    |              |
| Device                                        | ST500-WIFI-3D03                                                                                                    | n adapter (Part Number: MA-NEB) is needed.                                                                     |              |
| Bonne                                         |                                                                                                    | PC has a WIFI connection. Almost all laptop                                                                    |              |
| Refresh                                       | Refresh                                                                                                    | New More Thank, Still Canadiance.                                                                              |              |
| henesh                                        | *After connecting to the WiFi device, the internet connection may be disconnected.                                   | The following list shows the supported devices by the                                                          |              |
| Connect to Davies                             | Connect to Device Cancel                                                                                             |                                                                                                    |              |
|                                               | connection berne                                                                                                    |                                                                                                    |              |
|                                               | To connect to an inline device, a USB adapter (Part Num<br>Please refer to the device instruction manual for more in | (ber: MA-WB) is needed to connect to the inline device.<br>Iormation at http://www.pyxis-lab.com/support.html. |              |
|                                               |                                                                                                    |                                                                                                    |              |
|                                               | Looking for something not on the list? Please send an er                                                             | mail to service@pyxis-lab.com                                                                                  | ~            |
|                                               |                                                                                                    |                                                                                                    |              |
| 📀 uPysis                                      | Information                                                                                                    | - D X                                                                                                    | 4            |
| Device List                                   | formation Calibration Diagnosis Up                                                                                   | grade firmware                                                                                                 |              |
| DOVIDAD SKRII                                 | Weston                                                                                                    | 117                                                                                                    |              |
| BOXIDAB                                       | Device Name (Nick name for the device)                                                                               |                                                                                                    | Device Name  |
| S1-735 Turbidmeter                            | Product Name (Name of the product that the                                                                           | device is measuring                                                                                            | Product Name |
| <b>V</b>                                      |                                                                                                    | Set                                                                                                    | Sot          |
| <b>A</b>                                      |                                                                                                    |                                                                                                    | Jei          |
|                                               | Modbus Address                                                                                                    | 10                                                                                                    |              |
| Dicture of Device                             |                                                                                                    | Set                                                                                                    |              |
| PICTURE OF DEVICE                             |                                                                                                    |                                                                                                    |              |
|                                               |                                                                                                    |                                                                                                    |              |
|                                               |                                                                                                    |                                                                                                    |              |
|                                               |                                                                                                    |                                                                                                    |              |
|                                               |                                                                                                    |                                                                                                    |              |
|                                               |                                                                                                    |                                                                                                    |              |
|                                               |                                                                                                    |                                                                                                    |              |
|                                               |                                                                                                    |                                                                                                    |              |
| BCIX1DA8(001EC0271DA8)                        |                                                                                                    |                                                                                                    |              |

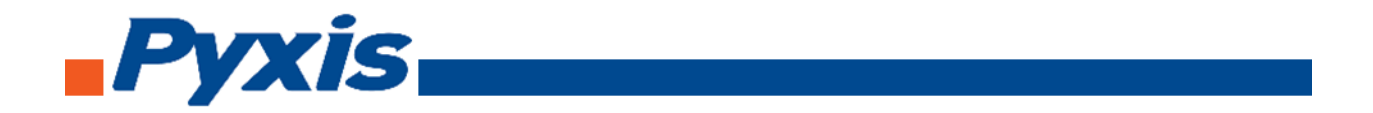

To calibrate the device, click on **Calibration**. On the Calibration screen there are three calibration tabs, **Zero Calibration**, **Slope Calibration (Low Range)**, **Slope Calibration (Mid Range)**, **Slope Calibration** (**High Range**), and **4-20 mA Span**. The screen does also display the reading of the device. The reading refreshed rate is every 4 seconds.

| 🎯 uPyxis<br>Device Help | Calibration                                                                                                 | – 0 ×<br>Pyxis                        |
|-------------------------|----------------------------------------------------------------------------------------------------|---------------------------------------|
| Device List             | Information Calibration Diagnosis Upgrade Firmware                                                          |                                       |
| BOX6A82 SN: 8211        | 1 NTU                                                                                                    |                                       |
| 1 NTU Ready             | Zero Calibration Slope Calibration (Low-Range) Slope Calibration (Mid-Range) Slope Calibration (High-Range) | 4-20mA Span                           |
| •                       | Zero Calibration                                                                                            | 4-20 mA Span                          |
|                         | Slope Calibration (Low Range)                                                                               |                                       |
|                         | Slope Calibration (Mid Range)                                                                               |                                       |
|                         | Slope Calibration (High Range)                                                                              |                                       |
|                         |                                                                                                    |                                       |
|                         | 400                                                                                                    |                                       |
|                         | 200                                                                                                    |                                       |
|                         |                                                                                                    | 5000 0000                             |
|                         | 3000 4000 3000 0000 1000 2000 3000 4000<br>Date/Time                                                        | 30.00 00.00                           |
| BUX6A92/001520626A92)   |                                                                                                    | *Reading is refreshed every 4 seconds |

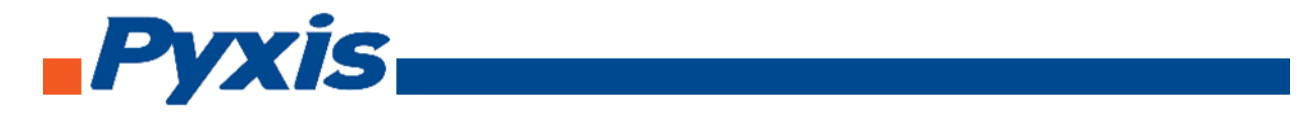

To perform Zero Calibration, click on **Zero Calibration**. Then follow the instruction on how to calibrate, then click **Ok**.

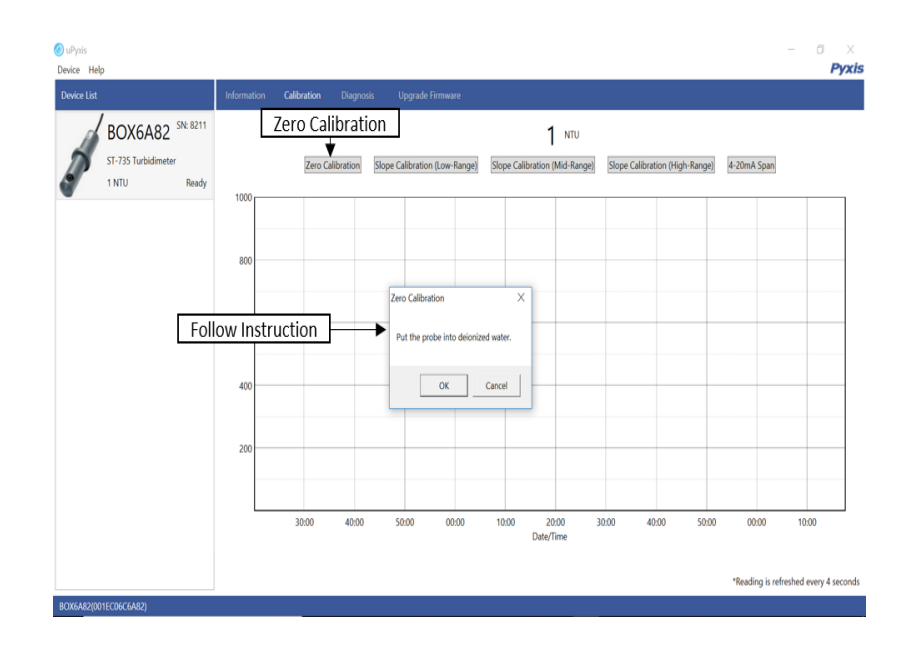

To perform Slope Calibration (Low Slope), click on **Slope Calibration (Low Range)**. Then follow the instruction on how to calibrate, then click **Slope Calibration**.

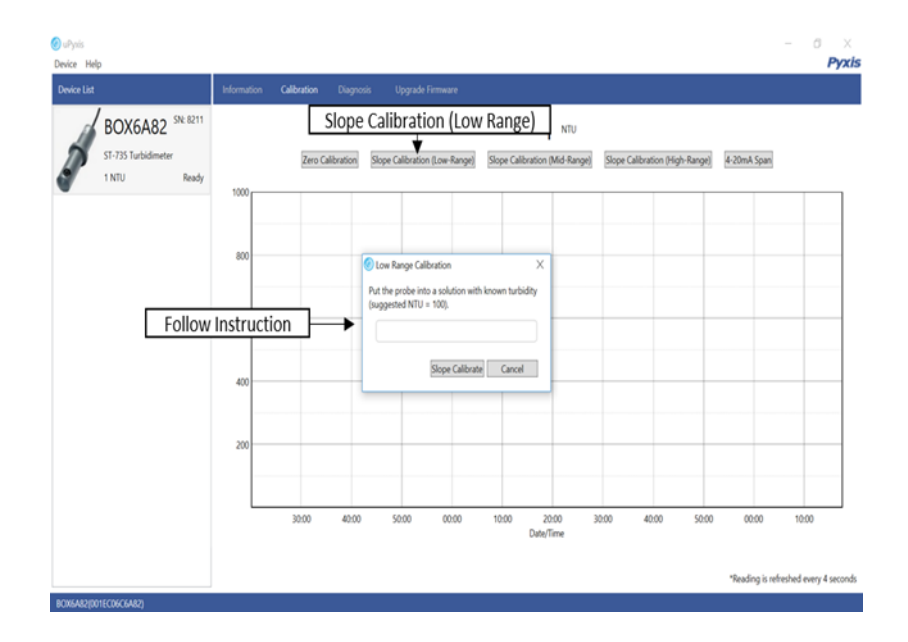

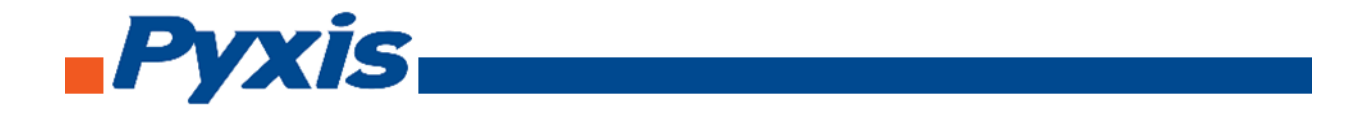

To perform Slope Calibration (Mid Slope), click on **Slope Calibration (Mid Range)**. Then follow the instruction on how to calibrate, then click **Slope Calibration**.

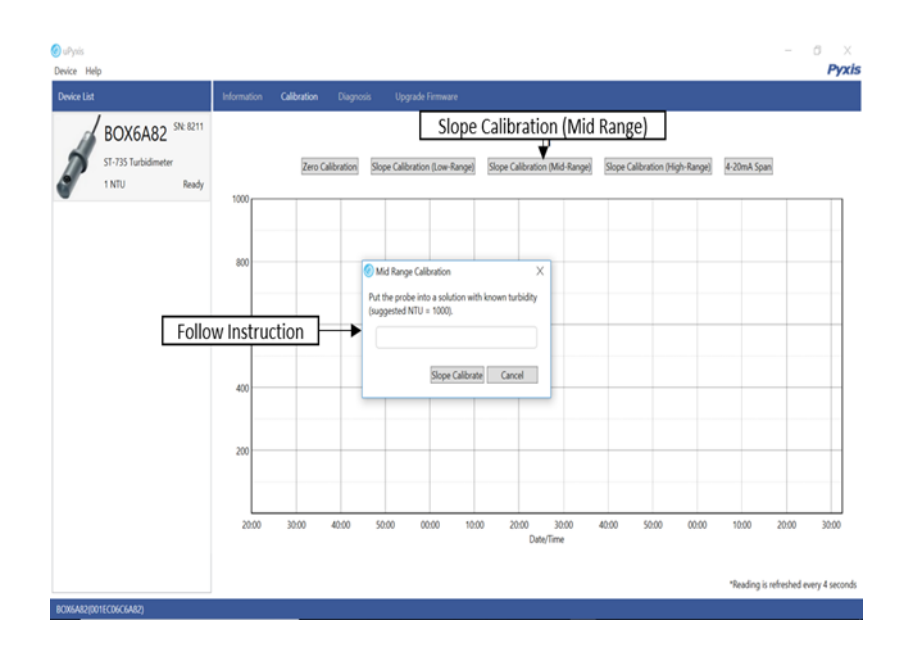

To perform Slope Calibration (High Slope), click on **Slope Calibration (High Range)**. Then follow the instruction on how to calibrate, then click **Slope Calibration**.

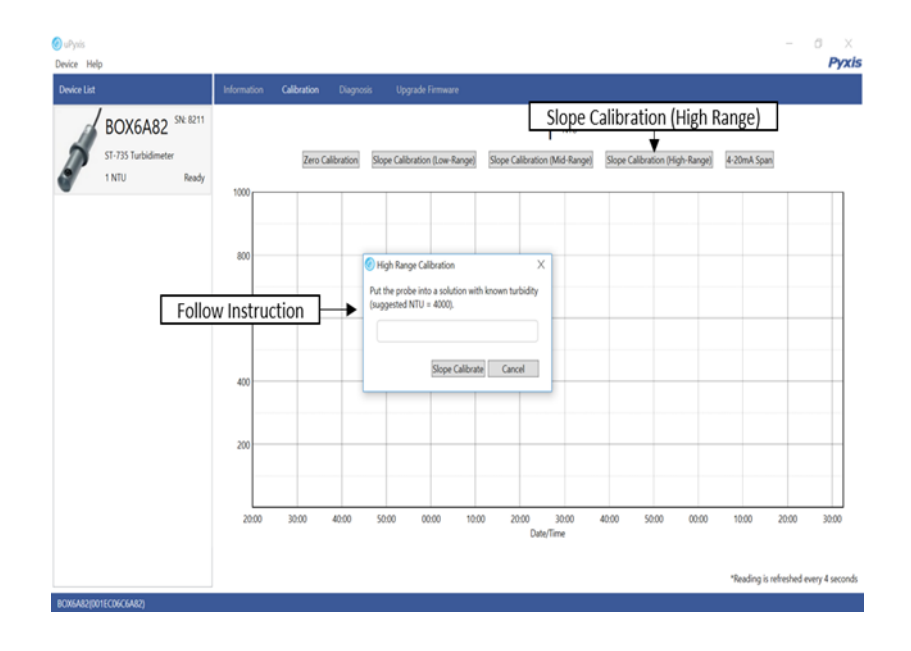

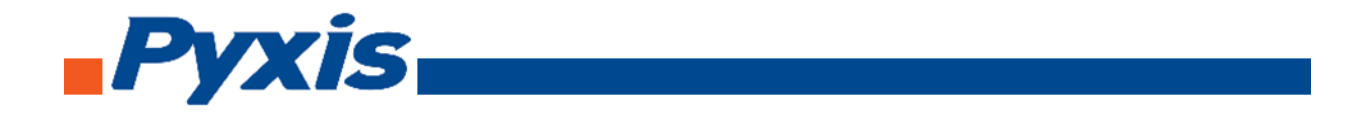

To perform 4-20 mA Span, click on **4-20 mA Span**. Then follow the instruction on how to calibrate, then click 4-20 mA Span.

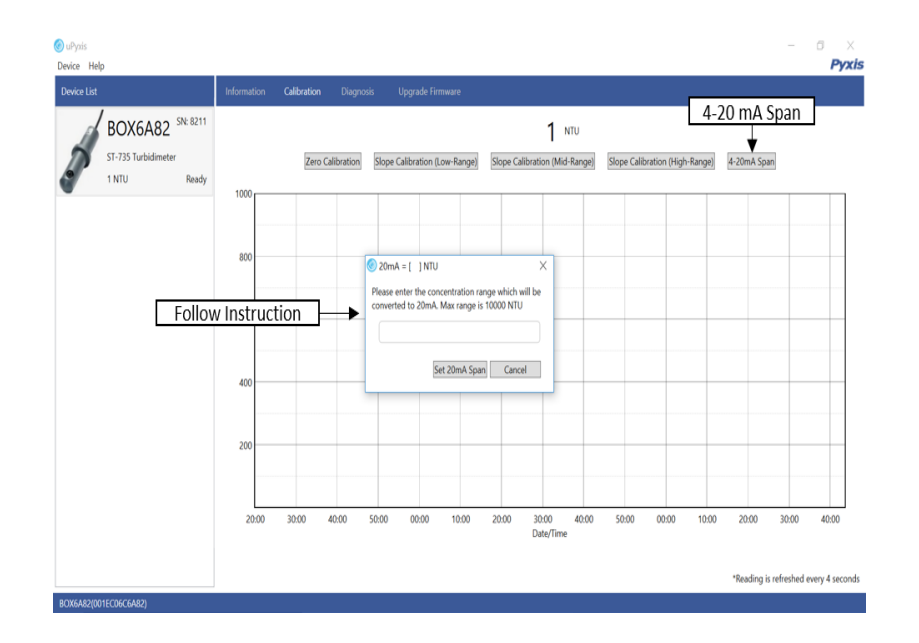

After the device has been calibrated and installation has been completed. To check diagnosis, click on **Diagnosis**. When in the Diagnosis screen you can view the Diagnosis Condition of the device.

| 🎯 uPyxis                                                          |  | Diagnos                                         | is                                          |                                                  |                                           | - | ×     |
|-------------------------------------------------------------------|--|-------------------------------------------------|---------------------------------------------|--------------------------------------------------|-------------------------------------------|---|-------|
| Device Help                                                       |  |                                                 |                                             |                                                  |                                           |   | Pyxis |
| Device List                                                       |  | Diagnosis                                       |                                             |                                                  |                                           |   |       |
| ST-735 <sup>SN: 8211</sup><br>ST-735 Turbidimeter<br>98 NTU Ready |  | [1]<br>[2]<br>[3]<br>[4]<br>[5]<br>[10]<br>[12] | 165<br>16<br>30<br>26<br>90<br>2477<br>3902 | (mA)<br>(6)<br>(7)<br>(8)<br>(9)<br>(11)<br>(13) | 4.16<br>3209<br>367<br>183<br>3268<br>495 |   |       |
|                                                                   |  |                                                 |                                             |                                                  |                                           |   |       |

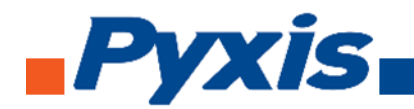

# 7. Communicating using Modbus RTU

The ST-730 series probe is configured as a Modbus slave device. In addition to the NTU value, many operational parameters, including warning and error messages, are available via a Modbus RTU connection.

Contact Pyxis Lab Customer Service (service@pyxis-lab.com) for more information.

## 8. Probe Cleaning and Maintenance

When used to control product dosing, it is suggested that the automation system be configured to provide backup to limit potential product overfeeds, for example by limiting pump size or duration, or by alarming if the pumping rate exceeds a desired maximum limit.

The ST-730 series probe is designed to be easily removed, inspected, and cleaned if required. It is suggested that the ST-730 series probe be checked for fouling and cleaned on a monthly basis. Heavily contaminated waters may require more frequent cleanings. Cleaner water sources with less contamination may not require cleaning for several months.

# 8.1. Methods to Cleaning ST-730 Series Probe

Any equipment in contact with industrial cooling systems is subject to many potential foulants and contaminants. Our inline probe cleaning solutions below have been shown to remove most common foulants and contaminants. A small soft bristle brush, Q-Tips cotton swab, or soft cloth may be used to safely clean the probe housing and the quartz optical sensor channel. Pyxis Lab Inline Probe Cleaning Solution Kit can be purchased at our online Estore/Catalog <u>https://pyxis-lab.com/product/st-500-probe-cleaning-kit/</u>.

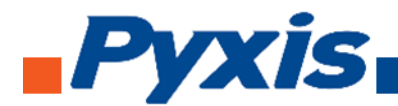

# 8.2. ST-730 Series Inline Probe Cleaning Solution

Soak the lower half of the ST-730 series probe in 100 ml inline probe cleaning solution for 15 minutes. Rinse the ST-730 series probe with distilled water and then check for the flashing blue light inside the ST-730 series probe quartz tube. If the surface is not entirely clean, continue to soak the ST-730 series probe for an additional 15 minutes. Pyxis Lab Inline Probe Cleaning Solution can be purchased at our online Estore/Catalog <u>https://pyxis-lab.com/product/st-500-probe-cleaning-kit/</u>.

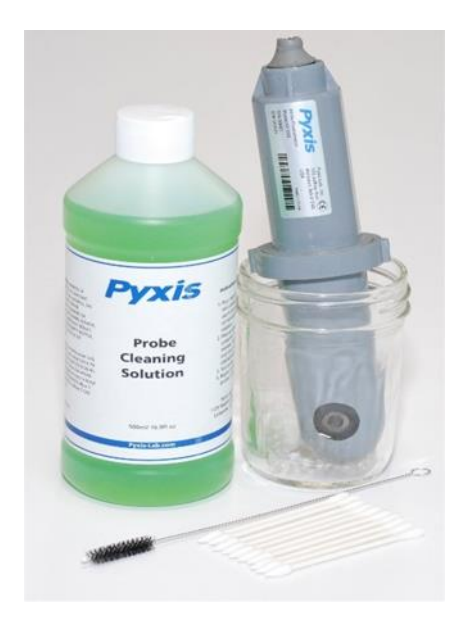

# 9. Other Common Troubleshooting Issues

If the ST-730 series probe output signal is not stable and fluctuates significantly, make an additional solution ground connection – connect the clear solution ground wire to a conductor that contacts the sample water electrically such as a brass pipe adjacent to the ST-730 series tee.

Carry out routine calibration check against a turbidity standard. If necessary, carry out the zero point and slope calibration.

#### 10. Storage

Avoid long term storage at temperature over 100 °F. In an outdoor installation, properly shield the ST-730 series probe from direct sunlight and precipitation.